## **AE300**

#### **INTEGRATED VOICE ALARM SYSTEM • EN54-16 EN54-4**

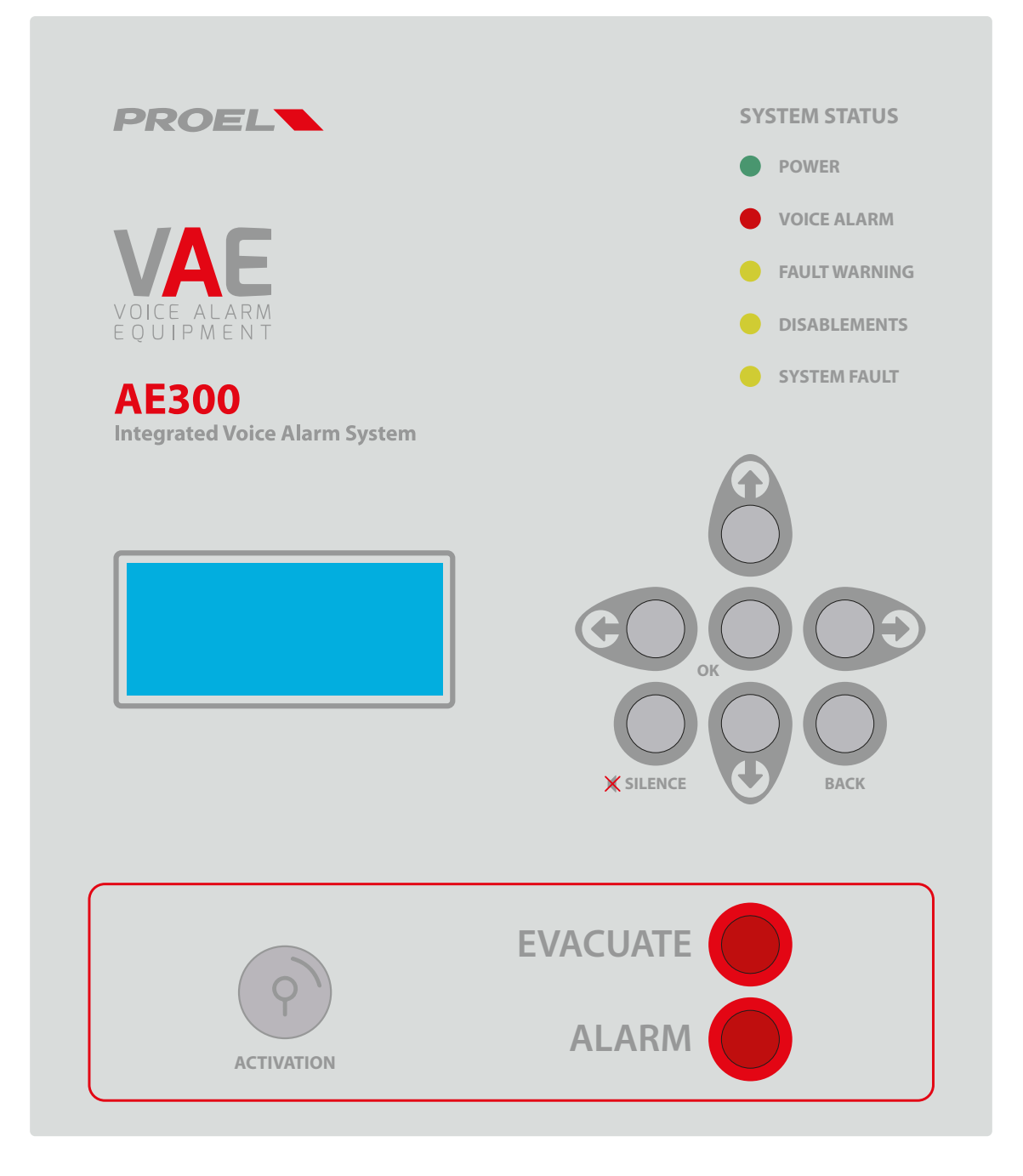

#### OPERATING AND INSTALLATION MANUAL AE300R1

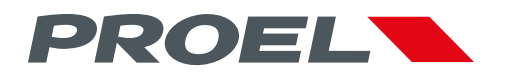

## AE300 INTEGRATED VOICE ALARM SYSTEM • EN54-16 EN54-4

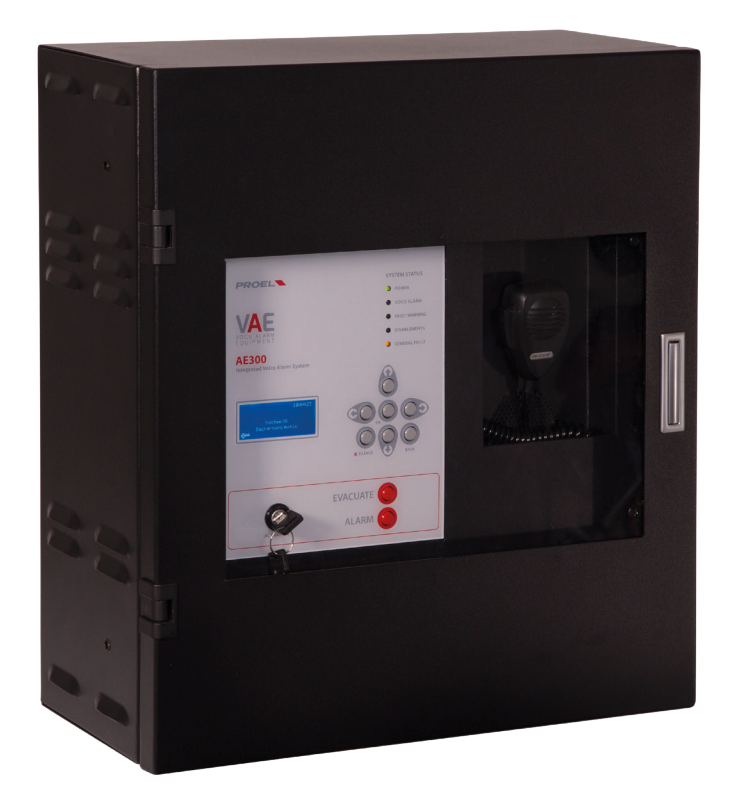

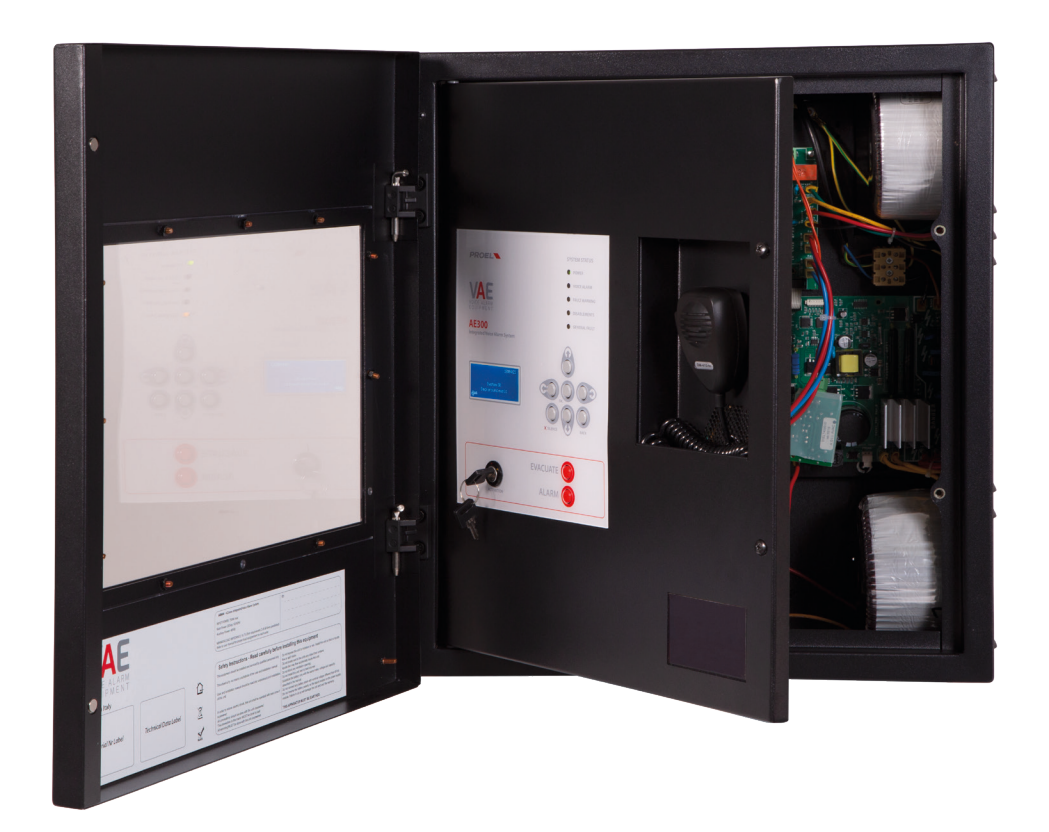

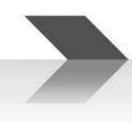

#### 1. INTRODUCTION

The AE300 voice alarm system is a device for signalling in case of fire, designed according to EN Standards 54-16 and 54-4. It is an integrated, monolithic system with a single casing containing the voice alarm system blocks and the power supply unit with backup batteries. The system can play back recorded alarm messages through the monitored contact inputs, or an operator can speak directly through a microphone integrated in the front panel, or from a remote emergency microphone workstation.

The system also has inputs for a service microphone workstation, background music diffusion, contacts for playing back generic messages, as well as an Ethernet port.

Depending on the model, the system has (or does not have) a backup amplifier.

#### 2. SAFETY NOTES AND WARNINGS

This manual must be viewed before the equipment is put into service.

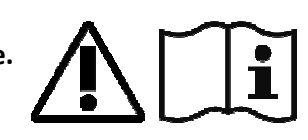

- This device must be installed in accordance with UNI Standard EN54-32:2015 and serviced only by qualified personnel.
- This manual must be read and understood before commissioning the device.
- This device is set-up for operation using mains voltage within the 230 V +10% -15% range and 48Vdc backup batteries with 7.2A/h capacity.
- It is necessary to strictly follow the instructions in Par. 4.p "Connection to the mains power supply and earthing"
- The device is protected by fuses on the main power supply (230V) and on the backup power supply (48Vdc batteries). The fuses, respectively indicated as F1 and F2, are present on the power supply board. F1=T3.15AH, F2=T8AH
- All connections must be made with device off.
- The end of a stranded conductor must not be terminated with a soft solder in the points in which the conductor is subjected to a contact pressure (e.g. the header of the wirings which goes to the cable seal terminals must not be tin-plated but terminated with a crimping ferrule.)
- It is the installer's obligation to prepare a 2 poles thermal-magnetic circuit breaker 6A-C6 (in appropriate electrical panel) dedicated to this device. The circuit breaker must be placed in an easily accessible position. The circuit breaker must bear the words "VOICE ALARM SYSTEM DO NOT SWITCH-OFF"
- In order to avoid the risk of electric shocks, when accessing the inside of the device you must disconnect the power supply network (230V). It is also necessary to disconnect the battery as there is a DANGEROUS ENERGY LEVEL inside the machine (In reference to fastons J7 and J8).
- Do not expose the device to humidity or rain or any other liquid. Keep the device away from objects or containers with liquid that could be accidentally poured inside, through the ventilation slots.
- Install the device in a cool, ventilated properly place and away from heat sources.
- Install the device so as not to obstruct the ventilation slots.
- Connect only batteries with the rated voltage and capacity described in this manual.
- Do not reverse the polarity of the batteries. + Positive / Negative
- The batteries must have a casing with safety class. RIF. UL94:HB / UL94:V0.
- When installing the device, be very careful not to damage the electronic card with tools (pliers, screwdrivers, etc...).

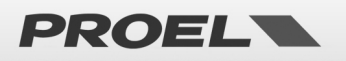

#### 3. MAIN FEATURES, FUNCTIONS WITH REQUIREMENT AND ACCESSORY FUNCTIONS.

- Integrated, single-zone (1 zone max) voice alarm system, with class D power amplifiers and power supply unit with primary source (230Vac network) and backup source (48Vdc batteries).
- ARM Cortex M3 processor, DSP 16bit 48Khz.
- Controlled dynamic microphone on front panel; microphone capsule continuity monitoring, cable cut and short-circuit
- Key or password to access the machine functional levels
- Alarm and generic messages, recorded on uSD card. Contents monitored by system processor.
- Class D power amplifiers, power 300W
- 2 Speaker lines (line A and line B) with 100V constant voltage with transformer coupling
- Independent monitoring of the speaker lines (A+B) with direct measurement of AC voltage and current at 18Khz and FFT analysis.
- 2 Contact inputs with line monitored for alarm message activation (interruption and cable cut)
- 8 contact inputs (not monitored) to activate generic and service messages
- 3 Normally Open output contacts "Relay" for reporting the machine status: VOICE ALARM / FAULT WARNING / SYSTEM DISABLEMENT.
- Input for remote emergency microphone workstation with monitored connection.
- Input for generic microphone workstation for service messages.
- RS485 port (reserved for future use)
- Ethernet port for remote communication (reporting of status, configuration, audio streams).
- Power supply unit according to Standard EN54-4 with main source (230Vac); backup source (48Vdc battery); temperature, battery
  impedance and battery charger status monitoring.
- Comprehensive user interface for a straightforward configuration

The following figure schematically shows the connections outside the system.

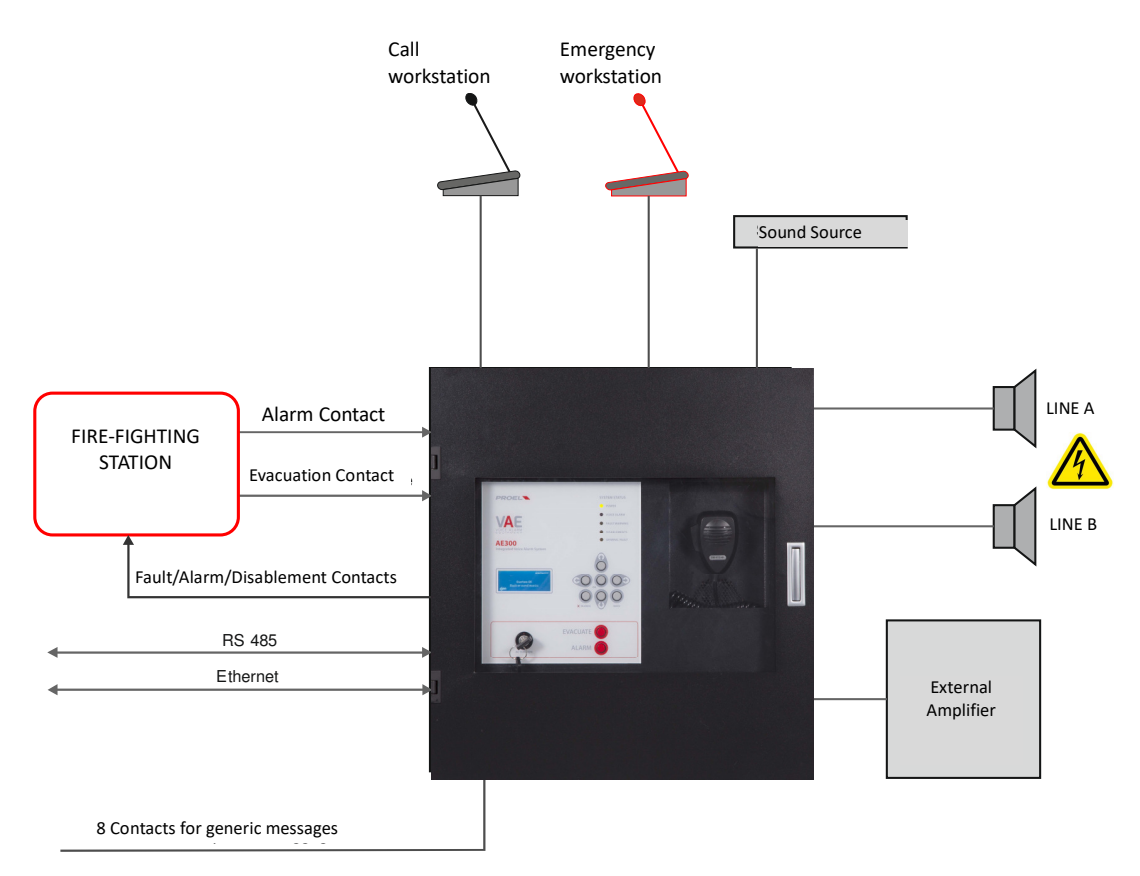

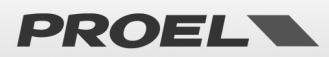

#### **Front panel**

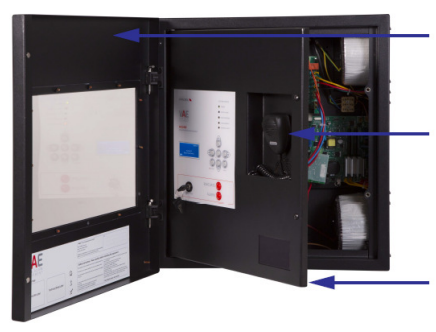

Control panel door protection

PTT Microphone

Cable and electronic protection door

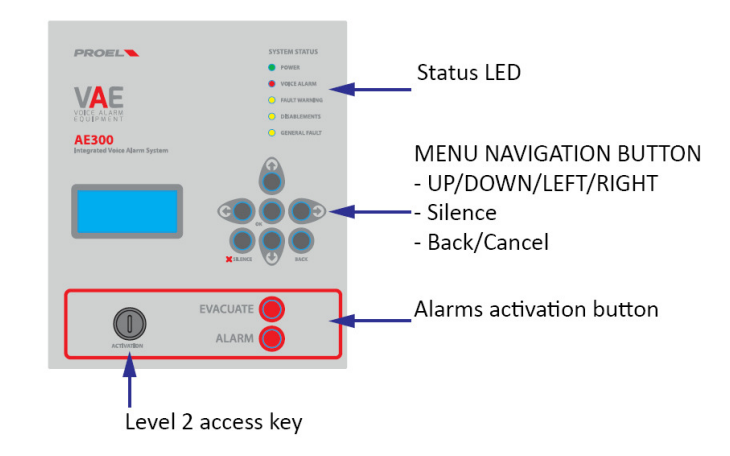

The front panel of the machine has the user interface through which you can manage the system and view its status. At the top, the LEDs synthetically report the machine statuses:

- Green LED | POWER:
- Red LED | VOICE ALARM:
- Yellow LED | FAULT WARNING:
- Yellow LED | DISABLEMENTS:
- Yellow LED | SYSTEM FAULT:

indicates that one or more system sections has been deactivated, the system is in
DISABLEMENTS status.
indicates the program execution has been interrupted.
To restore the normal operation, unpower then repower the system:
Disconnect both mains and batteries, then repower by connecting back the mains and the batteries.

indicates that a voice alarm is being played back, the system is in VOICE ALARM status.

indicates the presence of one or more faults, the system is in FAULT WARNING status.

In the central part, the display shows the details on the machine status and, through the keyboard, you can access the internal menus.

Bottom-right of the user panel, the ALARM and WARNING buttons manually activate alarm or evacuation messages. To activate these alarm messages, or access the machine functions in the menus, you must login at access level 2 with the key (bottom-left) or by entering a password in the appropriate menu. OK -> UP -> ACCESS LEVEL LOGIN -> OK -> Insert Password to access level 2 -> OK.

indicates that the machine is on and operating

Finally, there is a PTT microphone on the machine front panel for issuing speakerphone alarm and evacuation messages. To activate the microphone, you must login at access level 2 (with key or password), then press the key on the side of the microphone to speak.

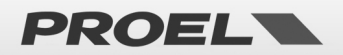

#### 4. INSTALLATION AND MAINTENANCE

The system must be installed by qualified personnel and in accordance with UNI Standard EN54-30. Unpack the device, loosen the two screws on the right of the front panel and rotate the door on the pins on the left side. Inside are the machine electronics composed of three or four cards, depending on the model (with or without backup amplifier)

#### 4.a Wall mounting

Install the wall-mounting brackets according to the template enclosed in the package. Make sure they are firmly installed. Make sure that the screws and plugs can handle the weight of the whole system and batteries.

Finally, hang the unit on the mounting brackets. Reference to pag.45, intructions for correct mounting.

Use suitable type wall plugs according to the characteristics of the wall and with load from 0.30 to 0.65kN. The device must be fixed to the wall by qualified personnel.

#### 4.b Connection of the speaker lines

The terminals for connection to the speaker lines are located top-right on the main board, just below the fairlead window. Connect the loudspeaker lines to 100V as shown in the figure. The overall load applied to the two lines must not exceed 300W.

When wiring the loudspeaker lines, be very careful not to short-circuit the two poles between them. If the loudspeaker lines are in shortcircuit, the system is not able to play back any alarm message, even if the fault is reported on the user interface.

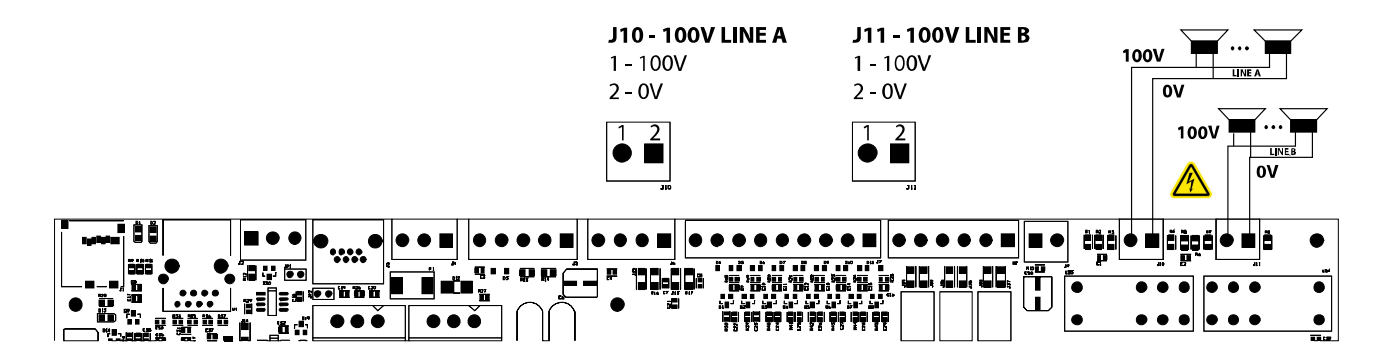

| J10 – Line A output | 1 – 100V +<br>2 – 100V - | Output at 100V constant voltage for loudspeaker line A<br>Power levels: 100Vac nom, 300Wrms nom, Rmin=33,30hm<br>Use twisted cable with min section 2.5mm / max 4mm |
|---------------------|--------------------------|----------------------------------------------------------------------------------------------------|
| J11 – Line B output | 1 – 100V +<br>2 – 100V - | Output at 100V constant voltage for loudspeaker line B<br>Power levels: 100Vac nom, 300Wrms nom, Rmin=33,30hm<br>Use twisted cable with min section 2.5mm / max 4mm |

#### Note: in A+B configuration the sum of the powers applied to the 2 lines cannot exceed 300W

#### 4.c Audio output 0 dB

The system has a line level unbalanced line output for an active speaker or external amplifier. Connect the active speaker or external amplifier input to the mainboard terminal shown in the figure.

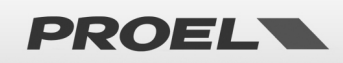

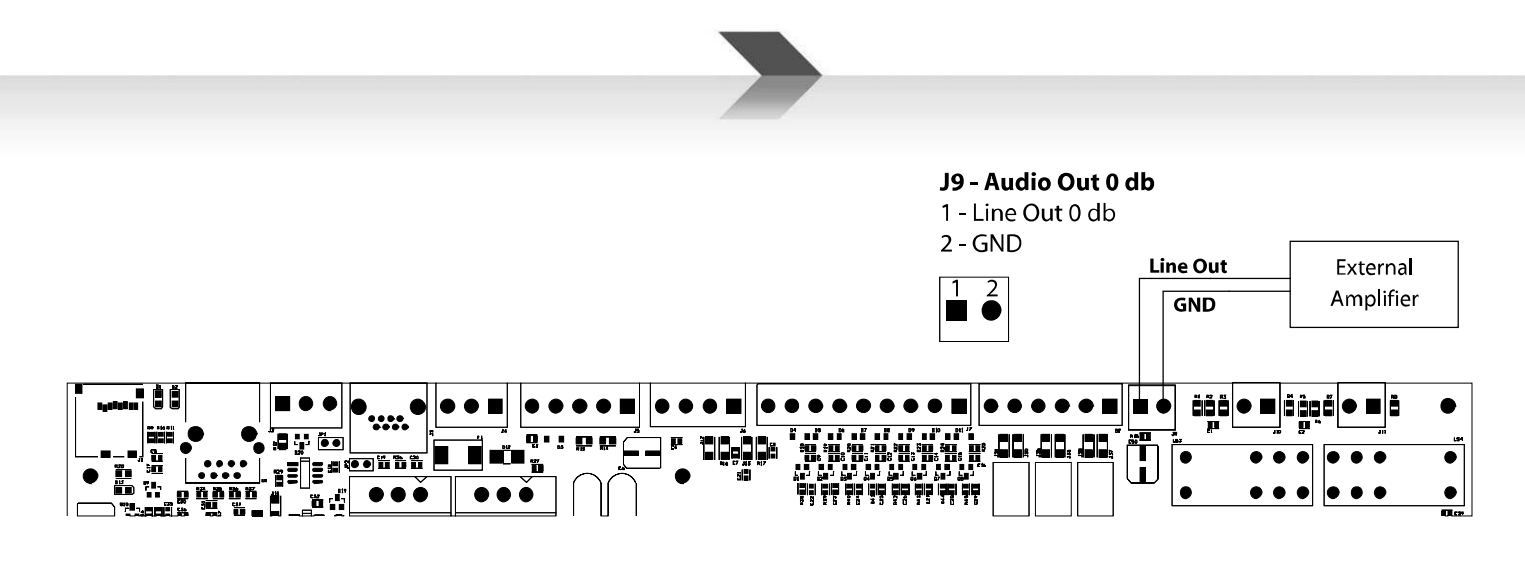

| J9 – Audio output 0 dB | 1 – Line Out<br>2 - GND | 0 db Line Output to External Amplifier.<br>Power levels: 1.0Vrms, Ro=100ohm |
|------------------------|-------------------------|-----------------------------------------------------------------------------|
|                        |                         | Use shielded cable with min section 0.5 mm                                  |

#### 4.d Status outputs

The unit has three relay outputs to report the state of the system

**J8 - Relay Output** 1/2 - ALARM 3/4 - FAULT 5/6 - DISABLEMENT

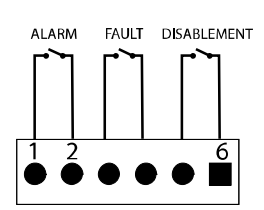

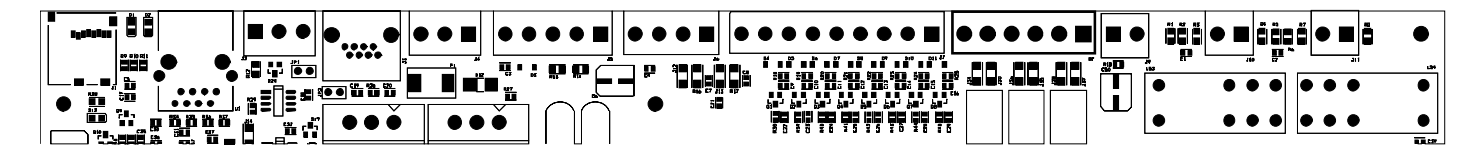

| J8 – Relay outputs | 1-2 – ALARM<br>3-4 – FAULT | Each relay can handle up to 500mA<br>ALARM e DISABLEMENT: N.O. Contact                                             |
|--------------------|----------------------------|----------------------------------------------------------------------------------------------------|
|                    | 5-6 – DISABLEMENT          | FAULT: N.O. Contact. Please note that in the absence of power the contact of FAULT switches to the closed position |

#### 4.e Generic messages activation contacts

The system has 8 unsupervised inputs for activating the generic and service messages recorded on uSD memory card. Each message is activated by closing its ground input, as shown in the figure below.

The playback of the message is activated by a pulse. Releasing the contact after shorting it to ground has no effect, but the message will be played till its end. When a message is being played, a second pulse will stop the player.

Generic messages have predefined priorities: message n has a priority over message n+1.

#### Example:

- When message 2 is played, the closing of contact 1 will stop message 2 and start message 1
- When message 2 is played, the closing of contact 2 will stop message 2
- When message 2 is played, the closing of contact 3 is ignored.
- This said, message 8 will has the lowest priority, but message 1 has the highest.

Each contact is active only if an associated audio file is stored in the uSD card, refer to relative menù section. OK -> 3 x DOWN -> RECORDED MESSAGES & SD.

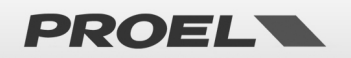

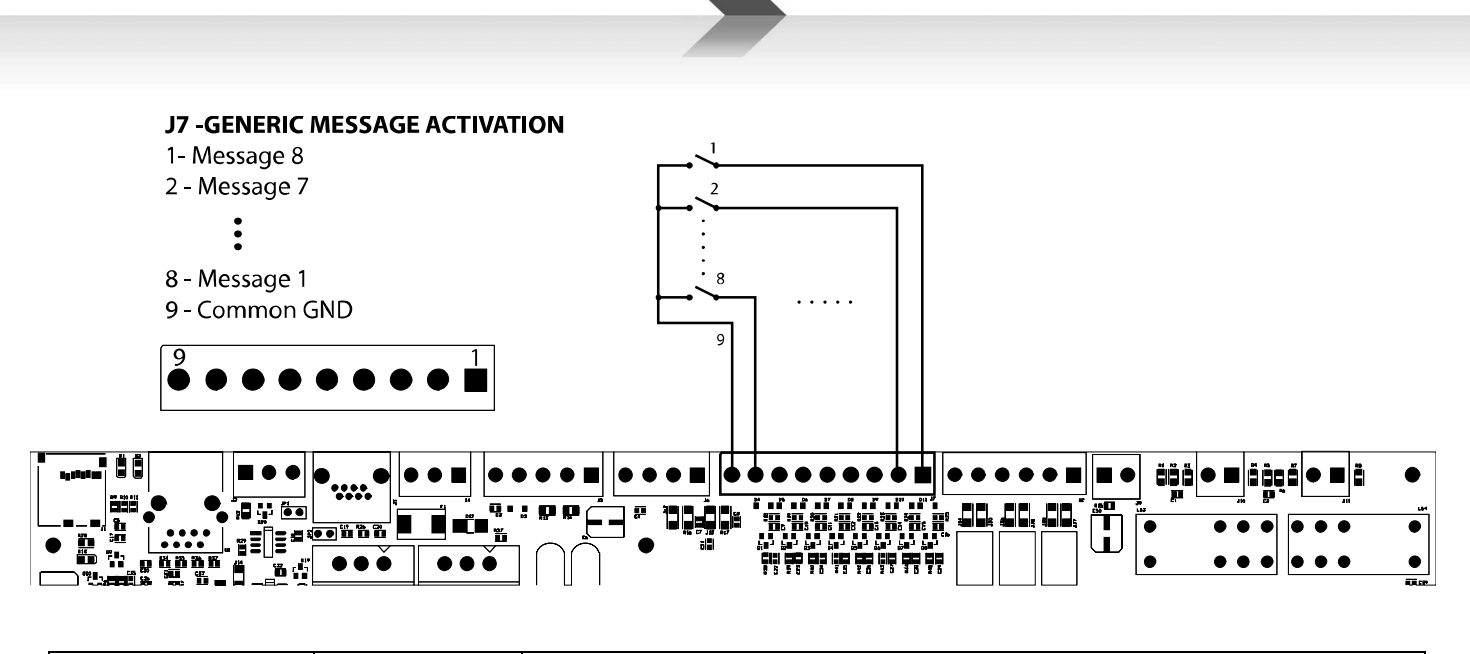

| J7 – Unmonitored<br>contact inputs terminal<br>from 1 to 8 for service<br>messages activation<br>(not alarm messages). | 1 – Message 8<br>2 – Message 7<br>3 – Message 6<br>4 – Message 5<br>5 – Message 4<br>6 – Message 3<br>7 – Message 2<br>8 – Message 2<br>9 – GND | Each input is active for closure to ground (Common GND).<br>Input Contacts are Normally Open (NO).<br>Input contacts are protected up to +42V compared to GND, an higher voltage can<br>seriously damage the relative electronic board.<br>Use cable with min section 0.5 mm, max 2.5 mm. |
|----------------------------------------------------------------------------------------------------|----------------------------------------------------------------------------------------------------|----------------------------------------------------------------------------------------------------|
|----------------------------------------------------------------------------------------------------|----------------------------------------------------------------------------------------------------|----------------------------------------------------------------------------------------------------|

#### 4.f Alarm messages activation monitored contacts

The system has two monitored dry contact inputs to trigger the EVACUATE and ALARM (alert) messages that are stored in the uSD card. The connection foresees two 2.2KOhm resistors, connection example described in the figure below. (Alarm Input // Evacuate Input).

As a factory default, both inputs will trigger their respective message at the opening of the contact (NC) and the playback will continue cyclically as long as the input is open. Playback will stop at the closing of the contact.

These inputs, that are typically activated by the fire alarm control panel are monitored against short circuit and cable cut: in this case, the system will trigger a fault warning.

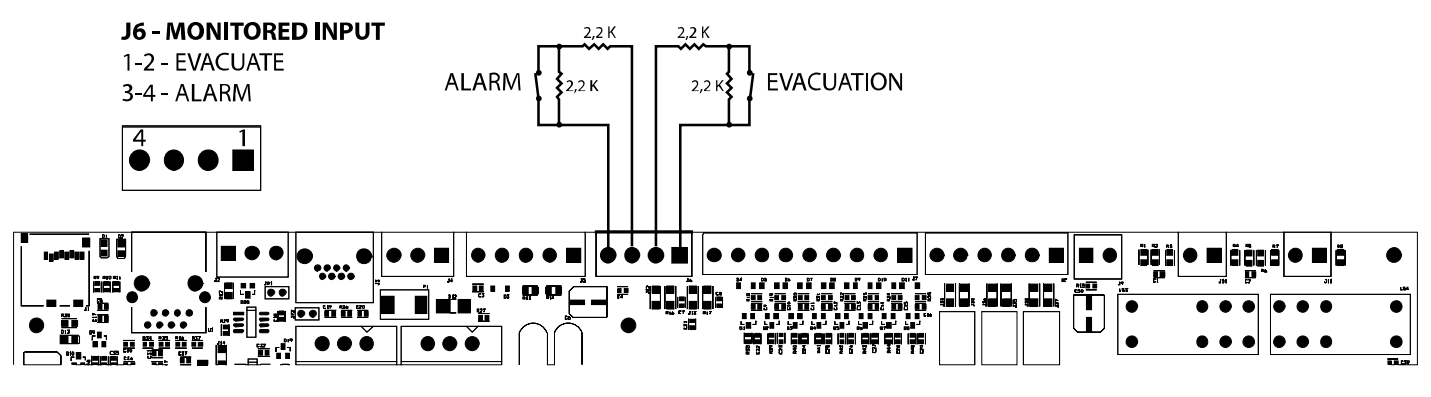

| J6 – Alarm messages    | EVACUATION   | Connect the resistors (supplied in the accessory bag) on each pair of contacts as shown in |
|------------------------|--------------|--------------------------------------------------------------------------------------------|
| activation monitored   | 1 – CONT 1 P | the figure. The resistors must be placed at the end of the cable, from the smoke and fire  |
| contact inputs.        | 2 – CONT1 N  | signalling station side.                                                                   |
|                        |              | Refer to the CONF ALARM INPUT MODE menu for the properties and configuration of the        |
| Balance the lines with | ALARIVI      | input contacts.                                                                            |
| 2.2KOhm resistors      | 3 – CONT 2 P | The inputs of the alarm messages are, by default, configured for normally closed contacts. |
|                        | 4 – CONT2 N  | Use cable with min section 0.5 mm, max 2.5 mm                                              |

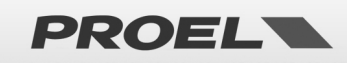

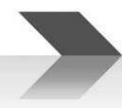

If you do not intend to use the remote activation of messages, you cannot leave these terminals open without the device reporting a fault. Therefore, connect two resistors 2.2Kohm directly on the mainboard terminal J6 (1-2 and 3-4) so that the device does not signal a connection fault or a Voice Alarm.

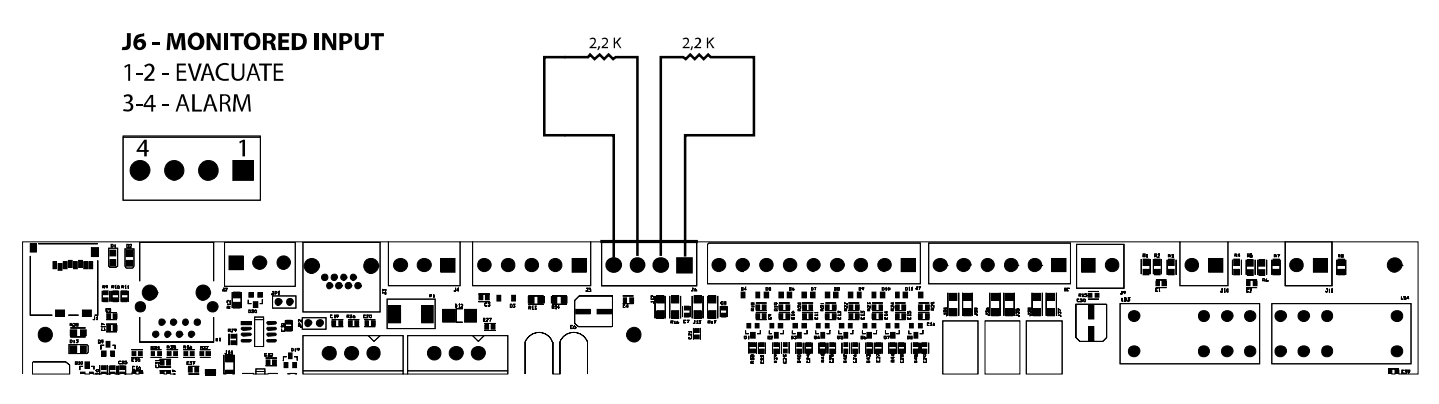

#### 4.g Generic announcement microphone workstation

The system has an input for a microphone workstation for generic announcements, that is not evacuation and voice alarm announcements. The terminal shown in the figure has a balanced microphone input and a priority contact input.

The microphone input for generic announcements also has +48V phantom power supply that can be activated from the menu. ACCESS AT LEVEL 3 -> OK -> 7 x DOWN -> OK -> 0K -> OK -> OK -

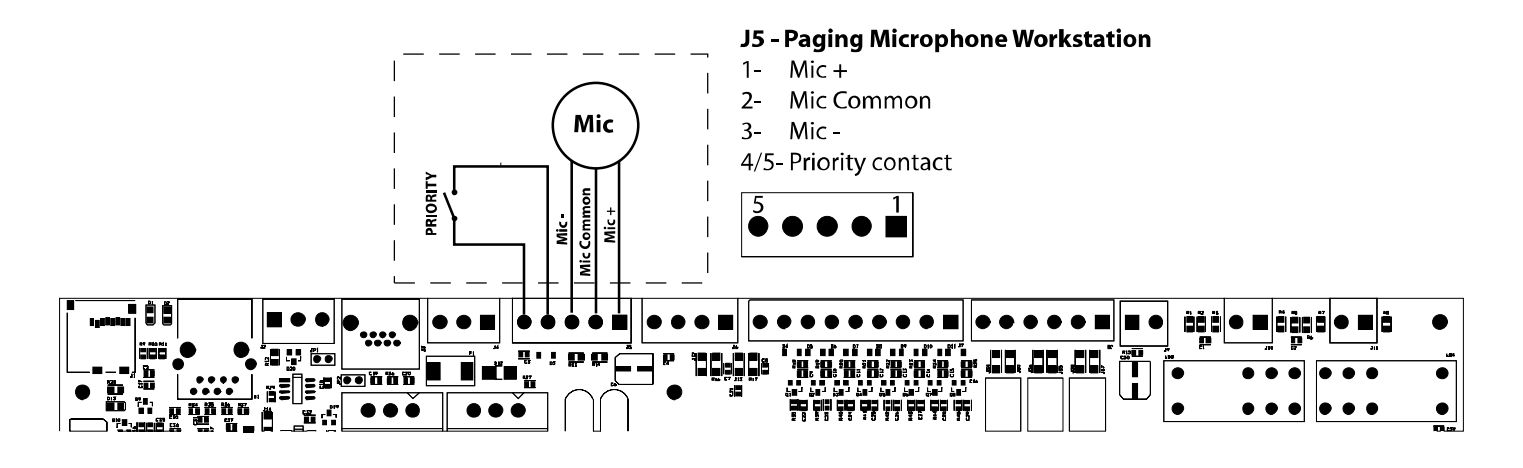

| J5 – Mic paging input | 1 – MIC +<br>2 – MIC GND | Input for microphone paging workstation for generic announcements. 48V Phantom power supply that can be activated from menu: common mode on pin 1 and 3 compared to pin 2 |
|-----------------------|--------------------------|----------------------------------------------------------------------------------------------------|
|                       | 3 – MIC -                | to pin 2.                                                                                                    |
|                       | 4 – Priority             | Power levels: 1.0Vrms max, Ri=600Ohm                                                                                                    |
|                       | 5 – GND Priority         |                                                                                                    |
|                       |                          | Active contact for closure to ground, protected up to +42V compared to GND                                                                                                |
|                       |                          | Use cable with 0.5 mm min and 2.5 mm max section on priority contact.                                                                                                    |
|                       |                          | Use shielded cable with 0.5 mm min section on audio input.                                                                                                    |

Note: For this application You can use the following microphone workstations: Code PA BM101 // PA BM102

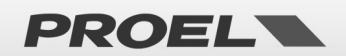

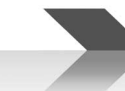

#### 4.h Music/line input

The system has a line input for connection to an audio source for background music diffusion. You can connect both sources with balanced output and sources with unbalanced output. The following figures describe the connections.

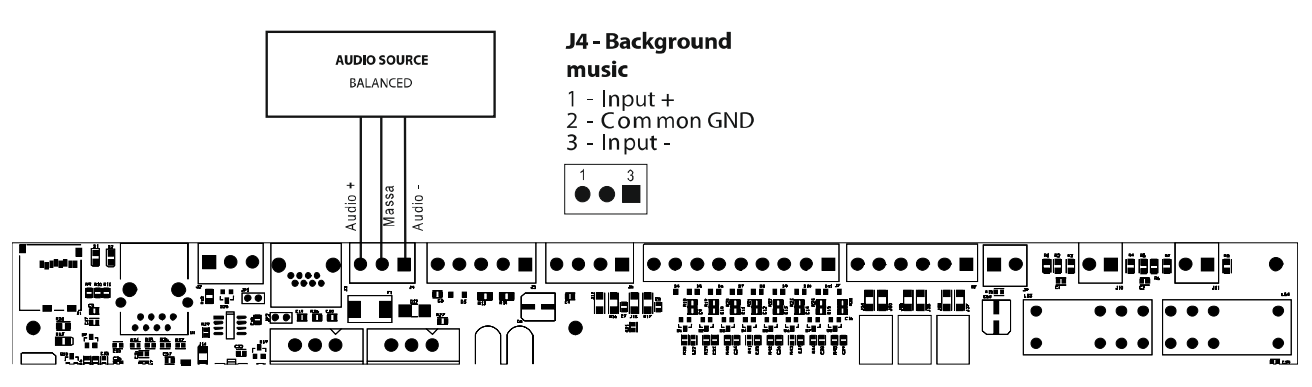

For the connection of audio sources with unbalanced output, connect the positive to terminal 1, the source ground to terminal three and leave the central terminal free.

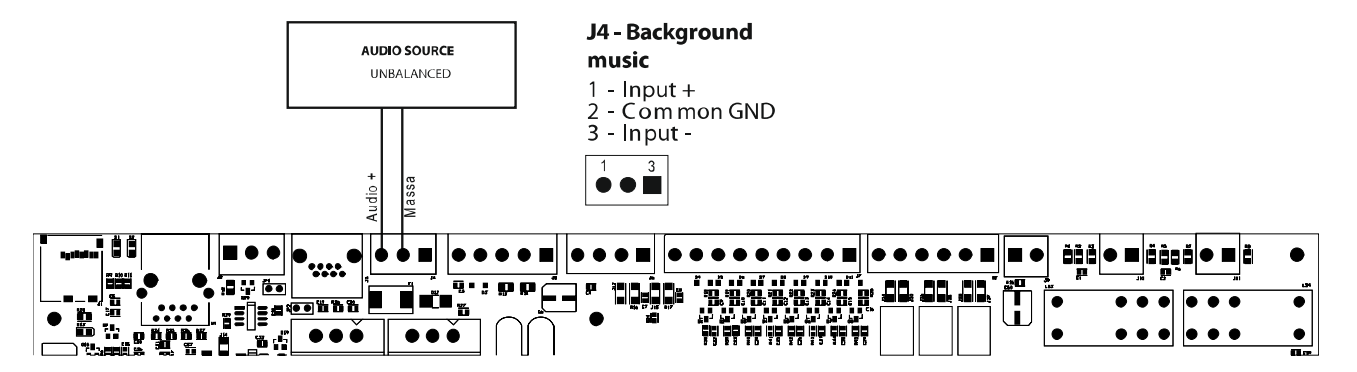

| J4 – Line input for audio | 1 – Audio P       | Balanced line input, transformer insulated. Used for background music diffusion. |
|---------------------------|-------------------|----------------------------------------------------------------------------------|
| sources                   | 2 – Common/Ground | Power levels: 0.8Vrms @ 0dB, Ri=100Kohm                                          |
|                           | 3 – Audio N       | Use shielded cable for audio signal with min section 0.5mm                       |

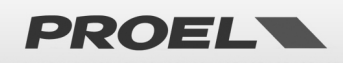

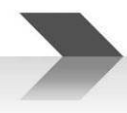

#### 4.i Emergency microphone workstation

The system has a RJ45 input for connection to remote emergency microphone workstations (VAE series DBE01 // DBEVF) and monitored according to Standard EN54-16.

Connect the microphone workstation to socket rJ45 through a UTP CAT5 cable. The connection between the two RJ45 pins to the cable end must be 1-to-1.

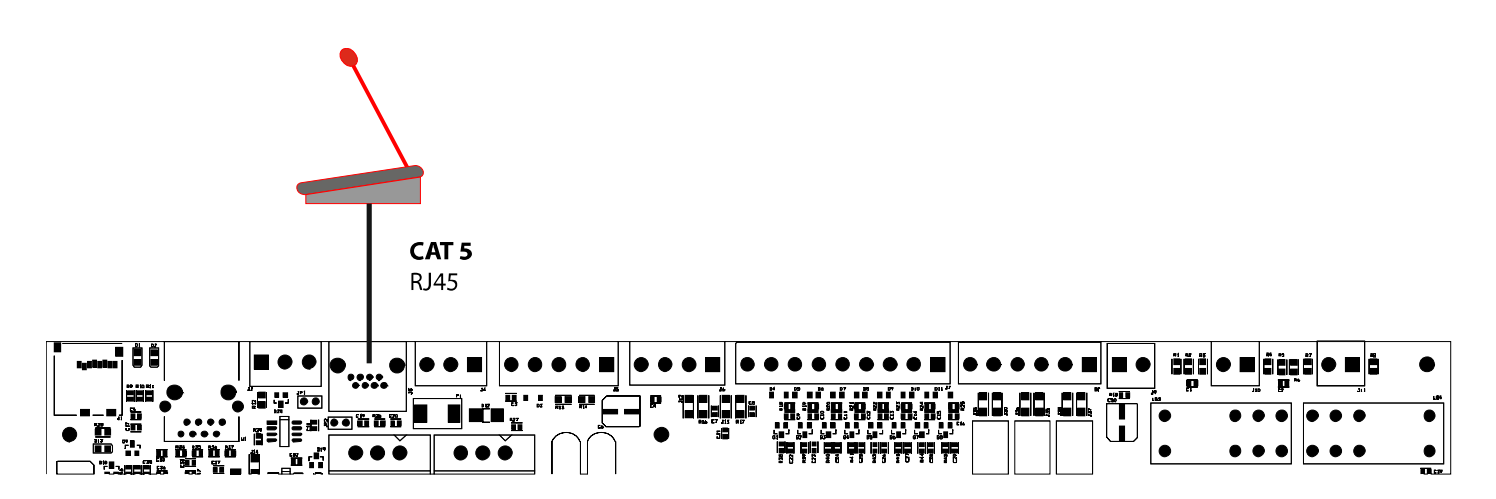

| J3 – External emergency<br>mic workstation port | 1 – Audio P<br>2 – Audio Gnd<br>3 – Audio N<br>4 – GND<br>5 – +24Vdc<br>6 – GND<br>7 – COMM P | RJ45 Connector for connection to external emergency microphone workstation (DBExx<br>series). This connector carries both the audio signals and data link from and to the<br>external microphone workstation. Connection is monitored and the system reports a fault<br>in case the communication with the microphone workstation is lost due to short-circuit or<br>cable cutting.<br>Proprietary connection for connection to the dedicated microphone workstations only<br>Use 8-pole UTP CAT5 cable, 4 pairs. Head the RJ45 connectors 1-to-1 |
|-------------------------------------------------|-----------------------------------------------------------------------------------------------|----------------------------------------------------------------------------------------------------|
|                                                 | C – COMM N                                                                                    |                                                                                                    |

#### 4.1 RS485 Serial connection

The system implements an RS485 communication port for connection to remote devices with dialogue through protocol, described in the specific manual. The following figure describes the connection between the AE300 and an external device, through RS485 port. The jumper to terminate the line is located behind the terminal. With the jumper inserted, the line is terminated. With the jumper not inserted, the line is not terminated.

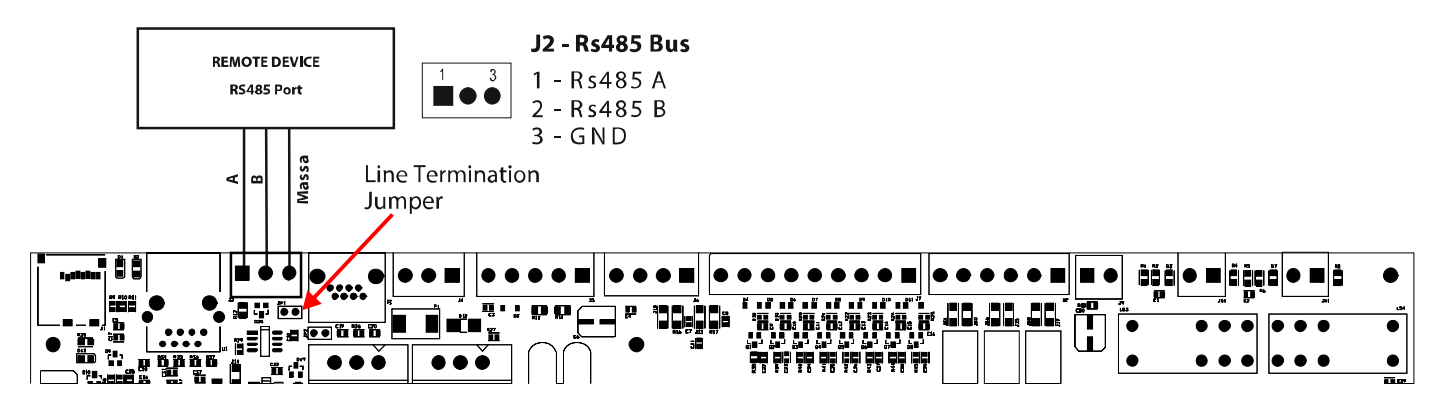

| J2 – RS485 | 1 – RS485 A | Port RS485 not insulated.                  |
|------------|-------------|--------------------------------------------|
|            | 2 – RS485 B | Standard power levels ANSI TIA/EIA-485     |
|            | 3 - Ground  | Use shielded cable with min section 0.5 mm |

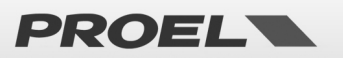

#### 4.m Ethernet port

The ethernet port allows connecting the system to a company data network, or a dedicated data network, to remotely monitor the machine and connect several machines in a hierarchical manner.

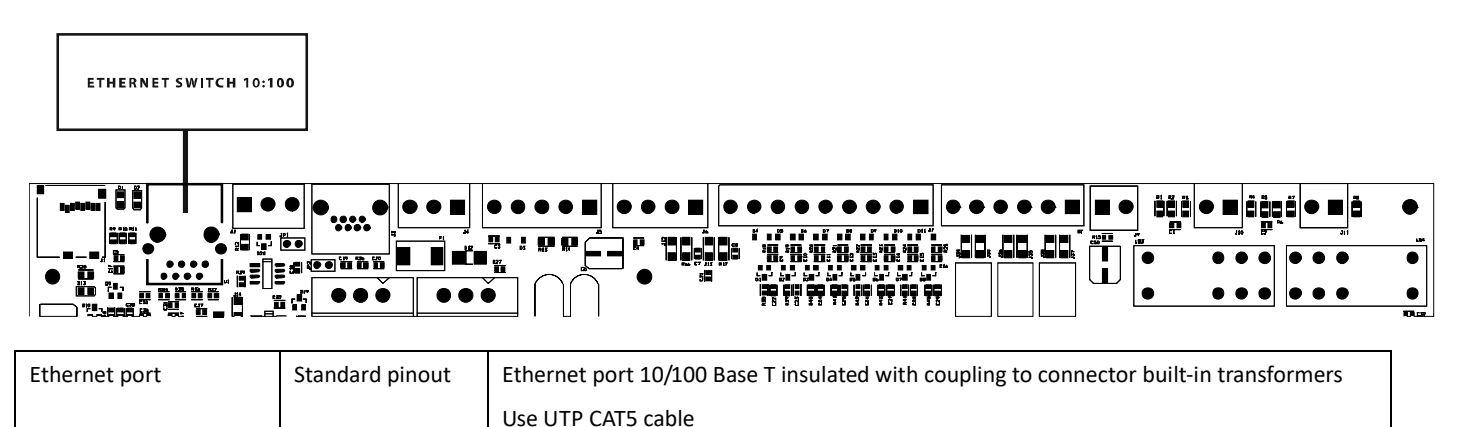

#### 4.n uSD memory card

The housing for the uSD memory card (4Gb minimum) containing the recorded messages is located on the left side of the mainboard. Before extracting or inserting the card, activate the appropriate DISABLEMENT function of the uSD from the menu.

The port-card connector is of a push-push type: to extract the card, push the uSD fully into the connector until you hear a "click", then release and extract the card.

Insert the card with the contacts facing down and push until you hear a "click."

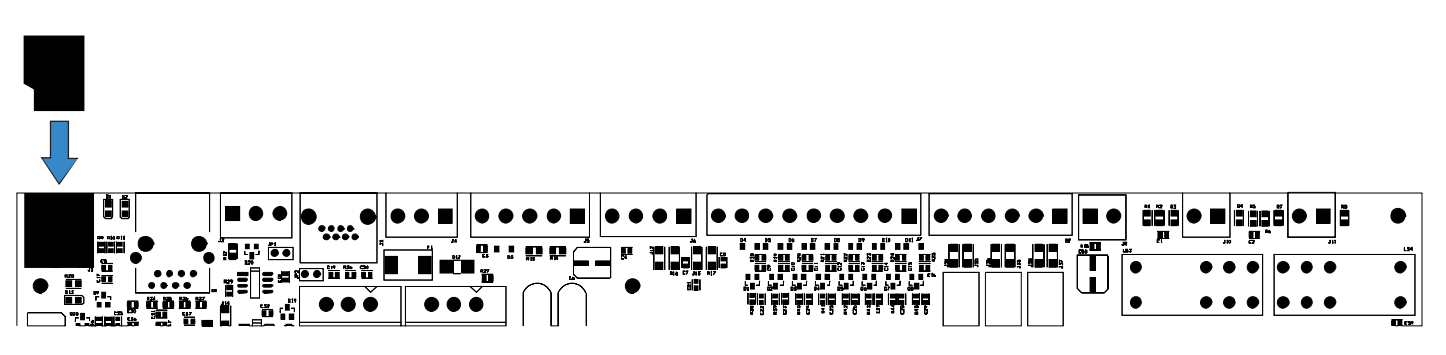

#### 4.0 Installing and connecting batteries

The system provides the use of 4 batteries 12V 7.2A/h or 6 batteries 8V 6A/h connected in series to achieve rated 48V. Install the batteries in the bottom space, on the bottom of the container left of the toroidal transformer.

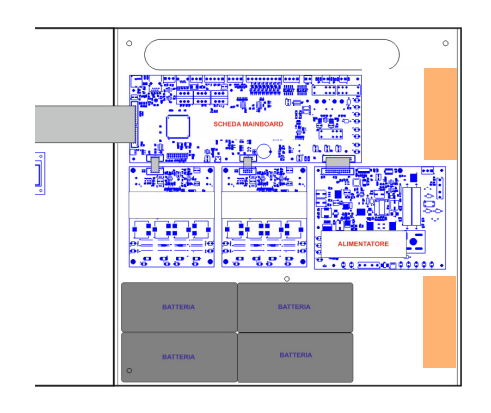

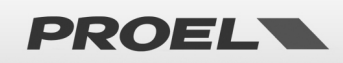

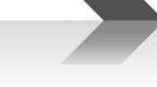

The following figure shows the battery connection to the electronic card of the power supply unit.

The power supply unit card is located bottom-right, between the two toroidal transformers.

The faston terminals + and - 48V are on the bottom of the card.

Connect the four batteries in SERIES (+ on -) with the faston-faston jumpers in the accessory bag.

Connect the negative terminal of the battery pack to faston – on the power supply unit board.

Connect the positive terminal of the battery pack to faston + 48V on the power supply unit board.

Connecting the batteries the machine remains in stand-by and does not turn on.

A two-pole white connector identified with "BATT TEMP PROBE" is located to the right of the fuse-holder. Engage the temperature probe in the connector and apply it to one of the batteries using adhesive tape.

In the down-left PSU board corner there is a Service Button (see the following picture) that allows the machine to start-up when the Main power 230V is not connected

During normal use (230Vac network connected and batteries connected) with the sudden interruption of the primary power supply, the machine automatically switches to battery mode, if however you want to test the system on site, without having the 230Vac mains voltage available, by simply connecting the batteries, the machine will not turn on automatically and the ignition must be forced, using the battery start service button.

ATTENTION: Don't push that button if the Main power 230V is present

Note: If the PSU is in Disablement mode the Service Button is not Active, it is not possible to start-up the machine by batteries.

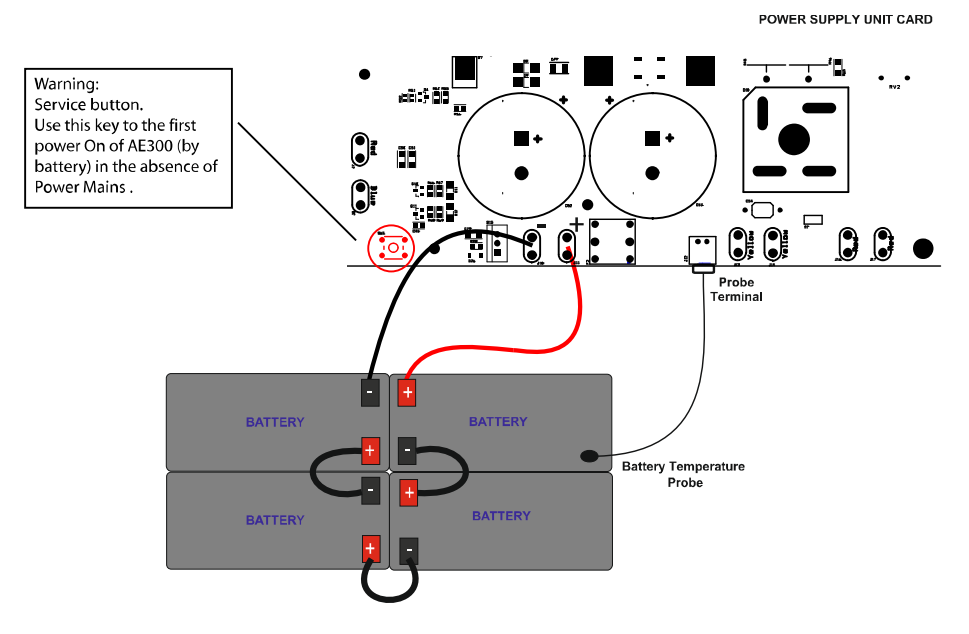

Note: In case of use of additional batteries positioned outside the EVAC control unit, and the consequent connection with long cables, we recommend protecting the cables in a special pipe. Insert protection with circuit breaker or fuse or switch of suitable W / A / h value.

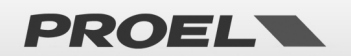

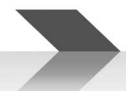

#### 4.p Connection to the mains power supply (N: Neutra – L: Line) and earthing

The terminal for the 230V mains power supply and earthing connection is located top-right, near the breakaway slot for cable inlet. The Figure here below shows the LINE, EARTH and NEUTRAL connections.

For the connection to the power mains, provide a 6A-C6 circuit breaker dedicated to the equipment; this must be placed in an easily accessible position.

Use cables with a section of 2.5mm2 for both the mains power supply and earthing.

Make sure that the signal cables, and the low voltage cables in general, do not accidentally touch the mains voltage points. These are the terminals for connection to the mains voltage, and the areas marked with the symbol inside the device

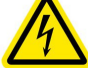

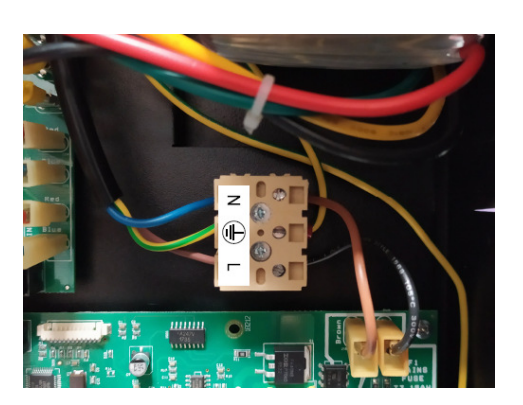

ATTENTION: example of 230Vac cable connection 3 poles + Neutral + Line + Earth

#### 4.q Powering the system

After making and checking all connections, activate the circuit breaker. The system display indicates "POWER ON" and so begins the switch-on sequence.

#### 4.r Monitor loudspeaker volume

The trimmer for adjusting the monitor loudspeaker volume on the front panel of the device is located on the bottom of the mainboard (indicated by the arrow in the figure). Enable the playback of any message (see specific menu), then rotate the trimmer to obtain the desired volume.

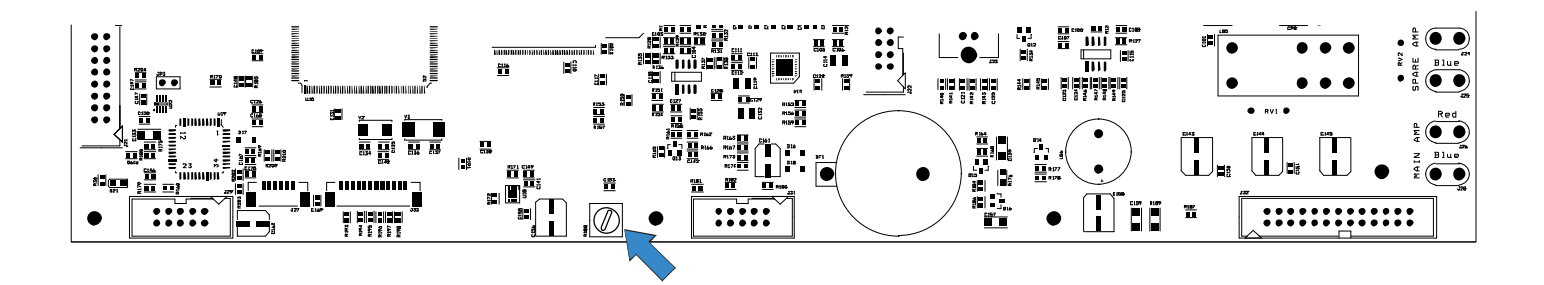

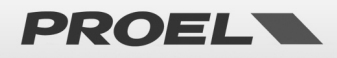

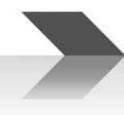

#### 4.s Clock battery replacement

The battery-holder for the buffer battery of the internal clock and calendar is located on the bottom of the mainboard. Although these batteries have a very long life, we recommend replacing them every 24 months.

To avoid having to reset date and time, you can replace the battery with the system on and powered.

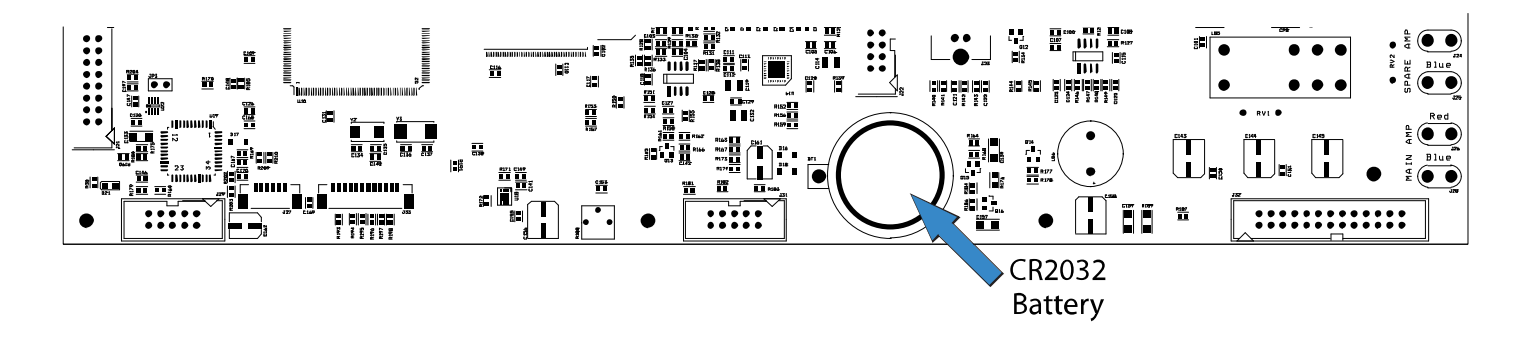

#### 4.t Ordinary device maintenance

- a) Periodically clean the device with a dry cloth
- b) Periodically check that the ventilation openings are not obstructed
- c) Periodically check the wiring and connections
- d) Periodically check the efficiency of the earthing connection
- e) Replace the Pb-Gel batteries every 4 years with units having the same voltage and capacity
- f) Replace the CR2032 battery of the internal clock (see par. 4s) every 4 years
- g) Check the status of EVAC and ALARM messages.

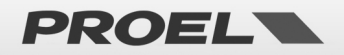

#### 5. MENU DESCRIPTION

#### 5.1 Status Description

The system is designed to manage different operating conditions which, according to Standard EN54, are identified in five status. The system status is displayed by the LEDs on the front panel of the system and of the remote emergency microphone workstations.

| POWER     VOICE ALARM     FAULT WARNING     DISABLEMENT | <b>QUIET Status:</b><br>Operating condition "at rest", without faults, no playback of voice alarms and no active "disablements." Only the diffusion of background music or generic messages (not alarm ones) is allowed. When the system is in the quiet |
|---------------------------------------------------------|----------------------------------------------------------------------------------------------------|
| 09:35:32<br>System OK<br>Back 97 ound music             | status only the green LED is lit on the front panel of the unit, to indicate that the system is powered.                                                                                                    |
| POWER                                                   | ALARM Status (VOICE ALARM):                                                                                                    |
| FAULT WARNING                                           | Operating condition where a pre-recorded or speakerphone voice alarm is being issued from the emergency                                                                                                    |
| O DISABLEMENT                                           | microphone workstation. It can be activated via an external device connected to one of the supervised contacts, or                                                                                                    |
|                                                         | from an emergency microphone workstation. While a voice alarm is issued, the system turns on the red LED to                                                                                                    |
| 09:50:44<br>VOICE ALARM<br>Local fire microphone        | indicate the voice alarm status. The green LED remains on to indicate that the system is powered.                                                                                                    |
| <del>©ш</del>                                           | The display will show a POP-UP window indicating the source of the voice alarm in progress.                                                                                                    |
| POWER                                                   | FAULT Status (FAULT WARNING):                                                                                                    |
| O VOICE ALARM FAULT WARNING                             | Operating condition indicating the presence of at least one fault detected by the internal diagnostic system. The                                                                                                    |
| O DISABLEMENT                                           | status indication is accompanied by a fault intermittent acoustic signal (buzzer) and the yellow LED lighting up on                                                                                                    |
|                                                         | the unit panel. The green LED remains on to indicate that the system is powered.                                                                                                    |
| 09:50:44<br>Local fire microphone                       | The display will show a POP-UP window indicating the number of detected faults and a brief description.                                                                                                    |
|                                                         | DISABLEMENTS Status:                                                                                                    |
| O FAULT WARNING                                         | Operating condition in which the functions of one or more system sections are disabled.                                                                                                    |
|                                                         | Even the faults related to the disabled section are suspended since safety functions are deactivated. This condition                                                                                                    |
|                                                         | allows operating on the system without turning it off and without the fault condition (FAULT WARNIGS) being                                                                                                    |
| 10:20:37                                                | activated.                                                                                                    |
| Line&Ame disablement                                    | The display will show a POP-UP window indicating the number of active "disablements" and a brief description of                                                                                                    |
| يس                                                      | the section(s).                                                                                                    |
| POWER                                                   | SYSTEM FAULT Status                                                                                                    |
| O VOICE ALARM<br>O FAULT WARNING                        | The system status led indicated that the system software has crashed, or that the unit has eventually self-initialized.                                                                                                    |
|                                                         | The visual and acoustic indication will remain undefinitely.                                                                                                    |
| STOTEMITADEL                                            | To reset the indication, the unit must be fully unpowered (disconnect both mains and batteries), and then                                                                                                    |
|                                                         | repowered according to the procedure described in this manual                                                                                                    |

**NOTE:** Operating conditions may also occur simultaneously. The LEDs corresponding to the active conditions will light up on the front panel and the display will show a POP-UP window indicating which and how many events are active. If the number of events exceeds the number of rows of the POP-UP window, indications will cyclically scroll on the display. In this case you can view entries using the UP and DOWN arrows.

If 3 differents kind of events occur together (Voice Alarms – Faults Warning – Disablements), the POP-UP window will show them separated on 3 groups (Voice Alarms group – Faults Warnings group – Disablements group)

For consulting the events inside each group must be used UP and Down buttons for moving over the desired group and push Right button

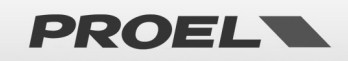

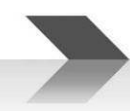

#### 5.2 Main Screen

| 09:35:32<br>System OK<br>Backaround music | In the absence of warnings, the main screen shows the following information: |                                                                                                    |
|-------------------------------------------|------------------------------------------------------------------------------|----------------------------------------------------------------------------------------------------|
|                                           | 09:35:32                                                                     | • System time: shows the current system time; for the system events to be properly recorded, this should be always updated. It is also important to verify that seconds are regularly counted, otherwise the system                                                                                                    |
|                                           | System OK<br>Background music                                                | CPU may be locked.                                                                                                    |
|                                           |                                                                              | • Current access level: A key indicates the current access level 1, 2 or 3.                                                                                                    |
|                                           |                                                                              | • System status: The "System OK" text indicates that the system is operating.                                                                                                    |
|                                           |                                                                              | In case of a fault, a POP-UP window will appear indicating the number of active faults, the presence and                                                                                                    |
|                                           |                                                                              | number of "disablements" and if an alarm message is in progress.                                                                                                    |
| Ų-                                        |                                                                              | <ul> <li>Current access level. A key indicates the current access level 1, 2 of 3.</li> <li>System status: The "System OK" text indicates that the system is operating.</li> <li>In case of a fault, a POP-UP window will appear indicating the number of active faults, the presence and number of "disablements" and if an alarm message is in progress.</li> </ul> |

Icons

| •       | Current access level: a key positioned bottom-left of the display indicates the current access level: 1, 2 or 3.  |
|---------|----------------------------------------------------------------------------------------------------|
| 22      | Message playback with active repeat rules. In case alarm or evacuation messages are played back, an icon with     |
|         | two alternate arrows may appear to indicate the presence of rules in the number of repetitions of the current     |
|         | message. The rules impose a minimum number of reproductions and/or a maximum number of reproduction               |
|         | cycles.                                                                                                    |
| (]+3dB) | Fault of one of the two lines A or B with volume increase. In case of line fault with redundant A&B line, an icon |
|         | will appear to indicate that the "non-faulty" line is working with an indicated volume increase.                  |
| 57      | Mute on. With mute on, an icon with the loudspeaker crossed is displayed to indicate that the mute is active.     |
| _       | During the playback of a pre-recorded or voice message you can activate the "MUTE" function by pressing the       |
|         | appropriate button on the front panel; when on, an icon with a crossed loudspeaker appears on the display.        |
|         | To deactivate, simply press the appropriate button again and mute will be removed.                                |
|         | NOTE: as per EN54-16, when "Mute" is activated during the playback of a pre-recorded message, the output is       |
|         | muted only at the end of the message itself to avoid compromising its intelligibility. Likewise, when mute is     |
|         | removed, the message will be played back at the end of the reproduction cycle. Mute activation while an           |
|         | emergency microphone is "speaking" is immediately effective.                                                      |
| A       | Warning on In case of a system event, a flashing triangle appears to attract the user's attention. The warning is |
|         | removed when you access the "System Logs" system event menu, which lists the system events.                       |
| 1       |                                                                                                    |

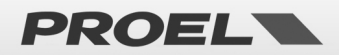

#### 5.3 Menu Description And Navigation

Using the keyboard on the front panel

| Use the UP and DOWN keys to scroll the list of menus and sub-menus.<br>Press OK to access the menu or sub-menu pointed by the navigation arrow.                  |                                                                                                    |
|----------------------------------------------------------------------------------------------------|----------------------------------------------------------------------------------------------------|
|                                                                                                    | roll the list of menus and sub-menus.<br>sub-menu pointed by the navigation arrow.                    |
| Press BACK to go back to the previous menu or cancel the selection of a function. Repeatedly press the BACK key from any workstation returns to the main screen. | vious menu or cancel the selection of a function. Repeatedly pressing ion returns to the main screen. |
| Alternatively, you can access the selected menu or sub-menu by pressing the RIGHT key, and go ba the previous menu or sub-menu by pressing the LEFT key.         | e selected menu or sub-menu by pressing the RIGHT key, and go back to by pressing the LEFT key.       |

Management of Diffuser lines and amplifiers

Management of contacts to launch messages

Management of ethernet connection

System configuration

Volumes configuration

Display of system events

User authentication

Management of Alarm - Evacuation frontal buttons

Management of primary power supply (220V) and secondary (Battery)

Management of the emergency microphone workstations

Management of pre-recorded messages on micro-SD card

Configuration of hourly programming of pre-recorded messages

The main menu is structured in the form of a list in which the functional parts of the system are managed: Menu tree

- Line & Amplifiers
- Power supply & Battery
- Fire microphone
- Recorded messages & SD
- Input contacts
- Alarm Buttons
- Ethernet
- System status & Conf
- Volumes
- Message Scheduler
- System Logs
- Access level login

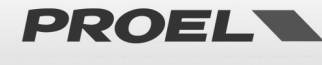

#### **LINE & AMPLIFIERS Menu**

amplifier Pamplifier ABSE line B NOT IN US

The Line & Amplifiers menu allows you to view and manage the status of amplifiers and speaker lines. They appear in the form of a list and can be scrolled using the UP and DOWN arrows. Each amplifier and speaker line is linked to the summary status: Status of the amplifiers:

| DISABLED           |
|--------------------|
| ABSENT             |
| FAULT              |
| WARNING            |
| ОК                 |
| itus of the lines: |
| DISABLED           |
| NOT IN USE         |
| NO CALIB           |
| FAULT              |
| ОК                 |

- $\rightarrow$  Disabled (*Disablement*)
- $\rightarrow$  Not installed
- → Faulty
- → Pre-alarm condition
- → Running

Sta

- → Disabled (Disablement)  $\rightarrow$  Not in use
- → Impedance not calibrated
- → Faulty
- → Running

The system works with a Main amplifier and a possible Backup amplifier. Both the main amplifier and the backup amplifier, if installed, are monitored to ensure effectiveness; in case of a faulty main amplifier, the backup amplifier automatically takes over, if installed.

For details of the status of the amplifiers you can select from the list and press OK to access the Main amplifier detail / Backup amplifier detail screen that indicates the status in detail. In particular, the display shows the type of amplifier selected and its operating status:

Connected / Active  $\rightarrow$  Connected to the load and active Func:

- Connected / Powerdown  $\rightarrow$  Connected to the load and in energy saving mode
  - Disconneted / Powerdown  $\rightarrow$  Disconnected from the load and in energy saving mode

The system works with a single line of speakers that can be managed in single or double mode, also called A&B mode. The content diffused via speakers is unique in both single-line and double-line mode, A&B line. The difference between the two modes is the possibility, in A&B mode, to manage a fault on the speaker line and recover the lost sound pressure by transferring power on the line that is still operating. In the event of a fault, e.g. short-circuit, of the single-mode speaker line (not A&B), the system isolates the line to avoid damaging the amplifier, making it impossible to diffuse any contents. On the contrary, if the line of speakers was wired in double mode, alternating a line A speaker with a line B speaker and homogeneously distributing the speakers on the surface to be sonorised; in the event of a fault on one of the two lines, e.g. short-circuit, the system isolates the faulty line and increase the volume of the remaining line so as to recover the lost sound pressure.

NOT INSTALLED Line A detail CALIB ERROR r line FAULT NOT CALIBRATED - FAULT 1: NO LOAD DETECTED OK Connected GND SHORT Disconnected NO LOAD DETETED UNDERLOAD - OVERLOAD BAD LOAD LOAD SHORT

NOT INSTALLED

Connected / Active

Connected / Powerdown Disconneted / Powerdow

- FAULT WARNING

OK

For details of the status of the lines, you can select from the list and press OK to access the Line A detail / Line B detail screen that indicates the status in detail. In particular, the display shows the status, operation and possible error for the selected line of speakers.

The following errors can be managed:

GND SHORT Detail: NO LOAD DETECTED

- $\rightarrow$  Earthed speaker line
- → Speaker line interrupted

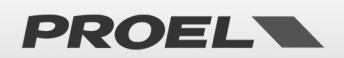

|                                                      | UNDERLOAD                           | Loss of line load                                               |
|------------------------------------------------------|-------------------------------------|-----------------------------------------------------------------|
|                                                      | OVERLOAD                            |                                                                 |
|                                                      | BAD LOAD                            | Line impedance not manageable                                   |
|                                                      | LOAD SHORT                          | - Line in short-circuit                                         |
|                                                      | The speaker line can be c           | connected or disconnected:                                      |
|                                                      | Func: Connected                     | $\rightarrow$ Speaker line connected                            |
|                                                      | Disconnected                        | $\rightarrow$ Speaker line disconnected                         |
|                                                      | Disconnected                        | y speaker line disconnected                                     |
|                                                      | To access the POP-UP wh             | ere to insert or remove the "disablement" condition, you        |
| Main amplifier detail                                | must have access level 2.           | otherwise a screen is displayed where you are required to       |
| Mai Line & Amp commands D<br>St∮→Remove disablement? | login to carry out this ope         | eration.                                                        |
| Calibrate line                                       | From the POP-UP, with th            | ne section in "disablement" you can calibrate the line          |
|                                                      | impedance by selecting th           | he "Calibrate line" command: execution is immediate and the     |
|                                                      | outcome is shown on the             | e status detail screens of the line of speakers. This operation |
|                                                      | measures the line impeda            | ance at 20KHz to continuously evaluate any changes denoting     |
|                                                      | a change in load.                   |                                                                 |
|                                                      | <b>NOTE</b> : When the "Line &      | Amp" section is in "disablement." all safety functions related  |
|                                                      | to the amplifiers and spea          | aker lines are deactivated. Any "FAULTS" are also removed.      |
|                                                      | The "disablement" function          | ion allows working on the speaker lines without interrupting    |
|                                                      | the system operation and            | d without generating "FAULTS."                                  |
|                                                      |                                     |                                                                 |
| Main amplifier detail                                | When the line calibration           | command is selected, the screen changes and a counter           |
| Ma Line Calibration D                                | appears indicating the tin          | ne to wait for the procedure to be performed, at the end of     |
| Fut Wait 4                                           | which a screen summaris             | sing the outcome appears.                                       |
|                                                      | Listed below is the status          | of the two amplifiers and of the two lines managed by the       |
|                                                      | system                              |                                                                 |
| Main amplifier detail                                |                                     |                                                                 |
| StiMain Amp: OK                                      | • Main Amp: $\rightarrow$ P         | Primary amplifier                                               |
|                                                      | ● Backup Amp: →                     | → Backup amplifier                                              |
|                                                      | Status of the amplifiers:           |                                                                 |
| Main amplifier detail                                | ABSENT                              | $\rightarrow$ Not installed                                     |
| Mai Line Calibration OK                              | FAULT                               | $\rightarrow$ Faulty                                            |
| FutLine A: OK                                        | OVERTEMP                            | ightarrow Condition of overheating                              |
|                                                      | ОК                                  | → Running                                                       |
|                                                      |                                     |                                                                 |
|                                                      | • Line A: $\rightarrow$ Speal       | ker line A                                                      |
|                                                      | <ul> <li>Line B: → Speak</li> </ul> | ker line B                                                      |
|                                                      | Speaker line status:                |                                                                 |
|                                                      | DISABLED                            | $\rightarrow$ Not in use                                        |
|                                                      | GND SHORT                           | $\rightarrow$ Earthed speaker line                              |
|                                                      | NO LOAD DETE                        | <b>CTED</b> $\rightarrow$ Speaker line interrupted              |
|                                                      | UNDERLOAD                           | $\rightarrow$ Loss of line load                                 |
|                                                      | OVERLOAD                            | $\rightarrow$ Increase of line load                             |
|                                                      | BAD LOAD                            | $\rightarrow$ Line impedance not manageable                     |
|                                                      | LOAD SHORT                          | $\rightarrow$ Line in short-circuit                             |
|                                                      |                                     |                                                                 |

#### POWER MANAGEMENT Menu

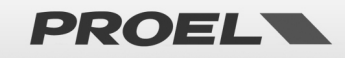

|                                                | The <i>Ро</i> и                                                                                                    | <i>ver supply unit</i> m | enu allows you to view and manage the status of the system            |  |  |
|------------------------------------------------|----------------------------------------------------------------------------------------------------|--------------------------|-----------------------------------------------------------------------|--|--|
|                                                | power supply unit. All information is shown in 4 screens selectable with the UP and DOWN arrows, the first of which summarises the status of the macros composing the |                          |                                                                       |  |  |
| Power Supply Unit - OK                         | DOWN a                                                                                                    | arrows, the first o      | of which summarises the status of the macros composing the            |  |  |
| PSU slobal status: OK + - FAULT                | power supply section:                                                                                                    |                          |                                                                       |  |  |
| Bakup power : OK CUT-OFF<br>Charger status: OK | PSU glo                                                                                                    | bal status → Sy          | stem power supply unit, consisting of all its components:             |  |  |
| Under Set Statuston                            |                                                                                                    | DISABLED                 | $\rightarrow$ "Disablement" section                                   |  |  |
| - OK                                           |                                                                                                    | CUT-OFF                  | $\rightarrow$ Imminent shutdown                                       |  |  |
| - OK                                           |                                                                                                    |                          | $\rightarrow$ At least one fault active                               |  |  |
| - FAULT - OK                                   |                                                                                                    |                          | $\rightarrow$ Operating property                                      |  |  |
| - FAULT                                        | Main Da                                                                                                    |                          | > Operating property                                                  |  |  |
|                                                |                                                                                                    |                          |                                                                       |  |  |
|                                                | Status Ca                                                                                                    |                          |                                                                       |  |  |
|                                                | васкир                                                                                                    | Power 7 Ba               | $\tau$                                                                |  |  |
|                                                | status ca                                                                                                    | an be OK or FAUL         |                                                                       |  |  |
|                                                | Charger                                                                                                    | status → Bu              | iffer battery charger; its status can be OK or FAULI.                 |  |  |
| Power Supply Unit                              | The seco                                                                                                    | ond screen sumn          | narises the status of the main power supply unit, which draws         |  |  |
| Mains: PRESENT Fuse: OK                        | the prin                                                                                                    | nary power supp          | y from the primary power mains.                                       |  |  |
| 59 (elli 001 (a9e+360                          | Mains:                                                                                                    | PRESENT                  | ightarrowPrimary power mains connected and present                    |  |  |
| · · · · · · · · · · · · · · · · · · ·          |                                                                                                    | ABSENT                   | ightarrow Primary power mains disconnected and absent                 |  |  |
|                                                | Indicate                                                                                                    | s the status of th       | e system protection fuse from the primary power mains.                |  |  |
|                                                | Fuse                                                                                                    | ОК                       | $\rightarrow$ Fuse intact                                             |  |  |
|                                                |                                                                                                    | BLOW                     | ightarrow Fuse blown or removed                                       |  |  |
|                                                | For com                                                                                                    | pleteness, the va        | alue in volt of the internal primary power supply distributed to      |  |  |
|                                                | all syste                                                                                                    | m components (A          | Amplifiers, Charger, etc.) is indicated                               |  |  |
| Power Supply Unit                              | The thir                                                                                                    | d screen summa           | rises the status of the backup power supply unit, which draws         |  |  |
| (Batt: OPEN Fuse: OK                           | the secondary power supply starting from the battery pack.                                                                                                    |                          |                                                                       |  |  |
| Voltase:000 Temp:25°C<br>Impedence:0K          | Batt:                                                                                                    | PRESENT                  | ightarrow Battery pack present and connected                          |  |  |
| 526mΩ < 499mΩ +20×                             |                                                                                                    | ABSENT                   | ightarrow Battery pack removed                                        |  |  |
|                                                |                                                                                                    | SHORT                    | → Battery pack in short-circuit                                       |  |  |
|                                                |                                                                                                    | OPEN                     | ightarrow Open wiring / battery pack disconnected                     |  |  |
|                                                |                                                                                                    | OVERTEMP                 | ightarrow The battery temperature is too high                         |  |  |
|                                                |                                                                                                    | UNDERTEMP                | ightarrow The battery temperature is too low                          |  |  |
|                                                | The stat                                                                                                    | us of the battery        | protection fuse is indicated.                                         |  |  |
|                                                | Fuse                                                                                                    | ОК                       | $\rightarrow$ Fuse intact                                             |  |  |
|                                                |                                                                                                    | BLOW                     | ightarrow Fuse blown or removed                                       |  |  |
|                                                | The valu                                                                                                    | ie in volt of the b      | attery pack read by the system and the temperature in                 |  |  |
|                                                | degrees                                                                                                    | centigrade are i         | ndicated.                                                             |  |  |
|                                                | Presenc                                                                                                    | e of the impedar         | ice status of the battery pack:                                       |  |  |
|                                                | Impede                                                                                                    | nce: OK                  | $\rightarrow$ Impedance of the battery pack detected and correct      |  |  |
|                                                | •                                                                                                    | NOT CALIB                | $\rightarrow$ Impedance of the battery pack not calibrated            |  |  |
|                                                |                                                                                                    | ERROR                    | $\rightarrow$ Impedance of the battery pack out of range, used        |  |  |
|                                                |                                                                                                    |                          | batteries or to be re-calibrated                                      |  |  |
|                                                |                                                                                                    | WARNING                  | $\rightarrow$ Impedance of the battery pack pear the fault            |  |  |
|                                                |                                                                                                    | thres                    | hold                                                                  |  |  |
|                                                | For com                                                                                                    | inleteness the di        | solay indicates the measured impedance value and the                  |  |  |
|                                                | calibrati                                                                                                    | on value with th         | e fault threshold in nercentage                                       |  |  |
|                                                | The form                                                                                                    | rth screen summ          | arises the operating status of the battery pack charger               |  |  |
| Power Supply Unit                              | Charger                                                                                                    | • FALIIT                 | $\rightarrow$ Faulty charger                                          |  |  |
| Charger:OK<br>Staus:Idle                       | Charger                                                                                                    |                          | $\rightarrow$ Operating charger                                       |  |  |
| Temp: 32°C                                     | It chour                                                                                                    | the dotails of th        | e operating status:                                                   |  |  |
|                                                | Statue:                                                                                                    |                          | $\rightarrow$ Equity charging circuit                                 |  |  |
|                                                | รเลเนร:                                                                                                    |                          | The charging circuit temperature is the high                          |  |  |
|                                                |                                                                                                    |                          | The charging circuit temperature is too high                          |  |  |
|                                                |                                                                                                    |                          | → The charging circuit is operating and the charge is in              |  |  |
|                                                |                                                                                                    | prog                     | $\rightarrow$ The charging circuit is expecting and the charge is not |  |  |
|                                                |                                                                                                    | IULE                     | The charging circuit is operating and the charge is not               |  |  |

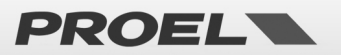

|                                                   | in short-circuit                                                                       |
|---------------------------------------------------|----------------------------------------------------------------------------------------|
|                                                   | For completeness it indicates the charging circuit temperature in degrees centigrade.  |
| Power Supply Unit                                 | To access the POP-UP where to insert or remove the "disablement" condition, you        |
| PS/Power supply commands [D]                      | must have access level 2, otherwise a screen is displayed where you are required to    |
| Ma; Removed isablement?<br>Bak→Calibrate battery? | login to carry out this operation.                                                     |
|                                                   | From the POP-UP, with the section in "disablement" you can calibrate the battery pack  |
|                                                   | impedance by selecting the "Calibrate battery" command; execution is not immediate     |
|                                                   | and requires a few seconds; at the end the outcome is shown on the status detail       |
|                                                   | screens. This operation measures the battery pack impedance to continuously            |
|                                                   | evaluate any changes denoting a degradation.                                           |
|                                                   | NOTE: When the "Power supply unit" is in "disablement" all safety functions related to |
|                                                   | the power supply are deactivated. Any "FAULTS" are also removed. The "disablement"     |
|                                                   | function allows working on the batteries without interrupting the system operation     |
|                                                   | and without generating "FAULTS."                                                       |
|                                                   |                                                                                        |

| FIRE MICROPHONE Menu               |                                                                                               |                                                                                     |                                                    |  |  |
|------------------------------------|-----------------------------------------------------------------------------------------------|-------------------------------------------------------------------------------------|----------------------------------------------------|--|--|
|                                    | The Fire micropho                                                                             | one list menu allo                                                                  | ws you to view and manage the status of the        |  |  |
| Hire microphone list               | ,<br>microphone work                                                                          | stations used to i                                                                  | ssue emergency messages both locally or via        |  |  |
| Remote Fire Mic OK                 | microphone on the system front panel and remote bases connected by bus. They                  |                                                                                     |                                                    |  |  |
|                                    | appear in the forr                                                                            | appear in the form of a list and can be scrolled using the UP and DOWN arrows. Fach |                                                    |  |  |
|                                    | microphone workstation is linked to a summary status:                                         |                                                                                     |                                                    |  |  |
|                                    | The local microph                                                                             | The local microphone workstation, with microphone on the system front panel:        |                                                    |  |  |
|                                    | Local Fire Mic:                                                                               | DISABLED                                                                            | → Disabled, in "disablement"                       |  |  |
|                                    |                                                                                               | FAULT                                                                               | $\rightarrow$ At least one fault active            |  |  |
|                                    |                                                                                               | OK                                                                                  | $\rightarrow$ Operating, no fault detected         |  |  |
|                                    | Remote emergen                                                                                | cy microphone w                                                                     | orkstation:                                        |  |  |
|                                    | Remote Fire Mic:                                                                              | DISABLED                                                                            | $\rightarrow$ Disabled, in "disablement"           |  |  |
|                                    |                                                                                               | NOT IN USE                                                                          | $\rightarrow$ Disabled not connected               |  |  |
|                                    |                                                                                               | FAUIT                                                                               | $\rightarrow$ At least one fault active            |  |  |
|                                    |                                                                                               | ∩K                                                                                  | $\rightarrow$ Operating no fault detected          |  |  |
| Local Fire microphone              | from the list and press OK to access the <i>Local Fire microphone</i> screen in case of local |                                                                                     |                                                    |  |  |
| Fire mic status: OK<br>Capsule: OK | from the list and press OK to access the Local Fire microphone screen in case of local        |                                                                                     |                                                    |  |  |
|                                    | workstations in h                                                                             | oth cases the stat                                                                  | tus is shown in dotail                             |  |  |
|                                    | workstations, in b                                                                            |                                                                                     |                                                    |  |  |
|                                    | Details of the ope                                                                            | rating status for t                                                                 | he local microphone workstation:                   |  |  |
|                                    | Fire Mic Status:                                                                              | DISABLED                                                                            | ightarrow Disabled, in "disablement"               |  |  |
|                                    |                                                                                               | FAULT                                                                               | ightarrow At least one fault active                |  |  |
|                                    |                                                                                               | ОК                                                                                  | ightarrow Operating, no fault detected             |  |  |
|                                    | Details the status                                                                            | of the microphor                                                                    | e capsule:                                         |  |  |
|                                    | Capsule:                                                                                      | OPEN                                                                                | ightarrow Microphone capsule or wiring interrupted |  |  |
|                                    |                                                                                               | SHORT                                                                               | ightarrow Microphone capsule or wiring in short-   |  |  |
|                                    |                                                                                               |                                                                                     | circuit                                            |  |  |
|                                    |                                                                                               | ОК                                                                                  | ightarrow Microphone capsule and wiring intact     |  |  |
|                                    |                                                                                               |                                                                                     |                                                    |  |  |
|                                    |                                                                                               |                                                                                     |                                                    |  |  |
|                                    |                                                                                               |                                                                                     |                                                    |  |  |

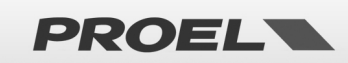

|                                                                              | Details of the ope                                                                                                    | rating status for                                                                                                    | the remote microphone workstation:                                                                                                    |  |  |
|------------------------------------------------------------------------------|----------------------------------------------------------------------------------------------------|----------------------------------------------------------------------------------------------------|----------------------------------------------------------------------------------------------------|--|--|
| Remote Fire microphone                                                       | Fire Mic Status:                                                                                                    | DISABLED                                                                                                    | $\rightarrow$ Disabled, in "disablement"                                                                                                    |  |  |
| Fire mic status: OK                                                          |                                                                                                    | FAULT                                                                                                    | $\rightarrow$ At least one fault active                                                                                                    |  |  |
| Capsule: OK                                                                  |                                                                                                    | ОК                                                                                                    | $\rightarrow$ Operating, no fault detected                                                                                                    |  |  |
|                                                                              | Details of the con                                                                                                    | nection to the sy                                                                                                    | ystem for the remote workstation:                                                                                                    |  |  |
|                                                                              | Communication:                                                                                                    | FAULT                                                                                                    | $\rightarrow$ Communication error                                                                                                    |  |  |
|                                                                              |                                                                                                    | ОК                                                                                                    | $\rightarrow$ Communication operating                                                                                                    |  |  |
|                                                                              | Details the status of the microphone capsule:                                                                                                    |                                                                                                    |                                                                                                    |  |  |
|                                                                              | <b>Capsule:</b> OPEN $\rightarrow$ Microphone capsule or wiring interrupt                                                                                                    |                                                                                                    |                                                                                                    |  |  |
|                                                                              | •                                                                                                    | SHORT                                                                                                    | $\rightarrow$ Microphone capsule or wiring in short-                                                                                                    |  |  |
|                                                                              |                                                                                                    |                                                                                                    | circuit                                                                                                    |  |  |
|                                                                              |                                                                                                    | ОК                                                                                                    | $\rightarrow$ Microphone capsule and wiring intact                                                                                                    |  |  |
| Local Fire microphone<br>Fir Fire mic commands<br>Caf<br>Remove disablement? | To access the POP<br>must have access<br>login to carry out<br>From the POP-UP,<br>microphone witho<br>"disablement" con<br>system reporting<br><b>NOTE</b> : When the<br>the emergency m<br>removed. | P-UP where to in:<br>level 2, otherwis<br>this operation.<br>with the section<br>out the system ro<br>ndition, to remo<br>the fault.<br>"Fire microphore<br>icrophone works | sert or remove the "disablement" condition, you<br>se a screen is displayed where you are required to<br>n in "disablement" you can replace the local<br>eporting the fault. It is also possible, from the<br>ve a remote microphone workstation without the<br>ne" section is in "disablement", all functions linked<br>stations are deactivated. Any "FAULTS" are also |  |  |

| The Messages list menu allows you to view and manage the status of the systemmessages pre-recorded on uSD as file with .wav extension. They appear in the form ofa list and can be scrolled using the UP and DOWN arrows. Each message/file in the listis linked to the summary status:DISABLED $\rightarrow$ Message in "disablement"NO uSD $\rightarrow$ No uSD or not detectedBAD uSD $\rightarrow$ uSD unusableNO IMPRINT $\rightarrow$ File image not created / File not loadedNO FILE $\rightarrow$ File/message in errorOK $\rightarrow$ File/message OK |  |  |
|----------------------------------------------------------------------------------------------------|--|--|
| 11 messages can be managed:       EVAC       ALARM       → Generic alarm message (Controlled)       CHIME       → "Din-Don" message       Gp msg 1-8       → Generic message                                                                                                    |  |  |
| Files format:<br>Evacuation message $\rightarrow$ EVAC $\rightarrow$ evac.wav<br>Generic alarm message $\rightarrow$ ALARM $\rightarrow$ alarm.wav<br>"Din-Don" message $\rightarrow$ CHIME $\rightarrow$ chime.wav                                                                                                    |  |  |
|                                                                                                    |  |  |

PROEL

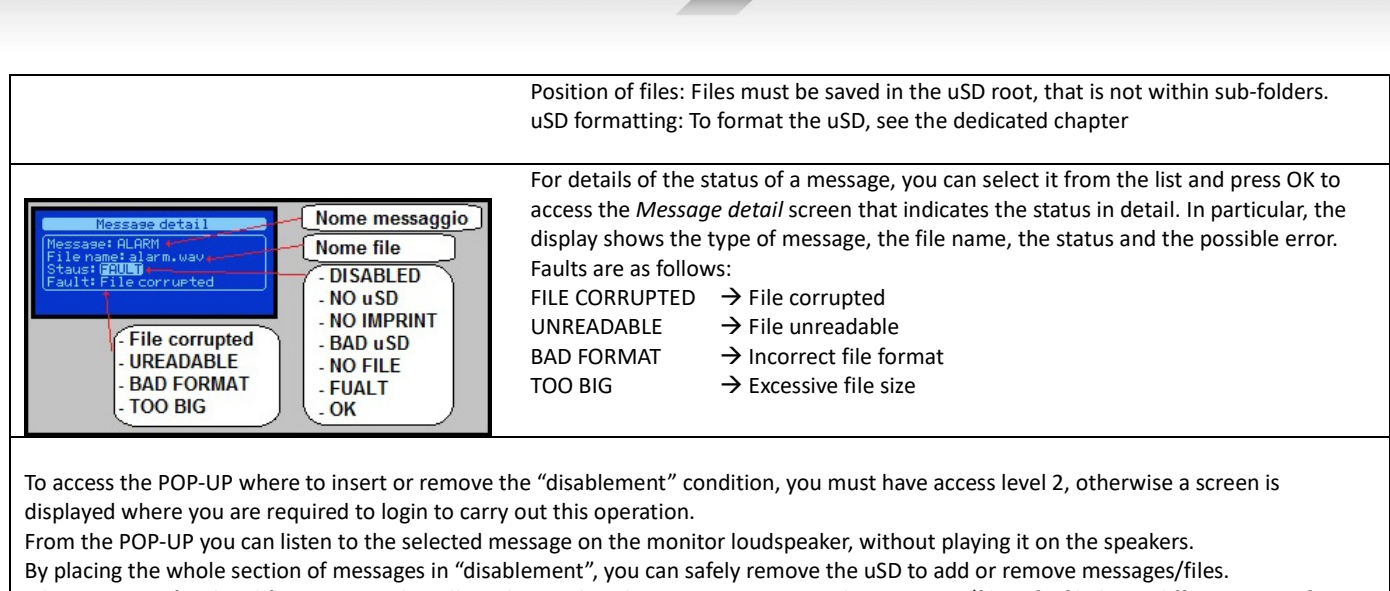

File names are fixed and formats must be adhered to so that the system recognises the messages/files; if a file has a different name from those expected, it is ignored.

For the system to create the image of the files, the section must be in "disablement"; insert the uSD with the messages/files in the correct format, select the "Get uSD imprint" command and at the end of the validation process, still in disablement, you can verify the validation result by scrolling the status of the messages/files in the detail screen. To activate new messages, remove "disablement."

**NOTE**: When the uSD section is in "disablement" all system functions related to pre-recorded messages are deactivated; the uSD is off and can be safely removed. Any "FAULTS" related to messages are also removed. The "disablement" function allows working on messages without interrupting the system operation and without generating "FAULTS."

#### **INPUT CONTACTS Menu**

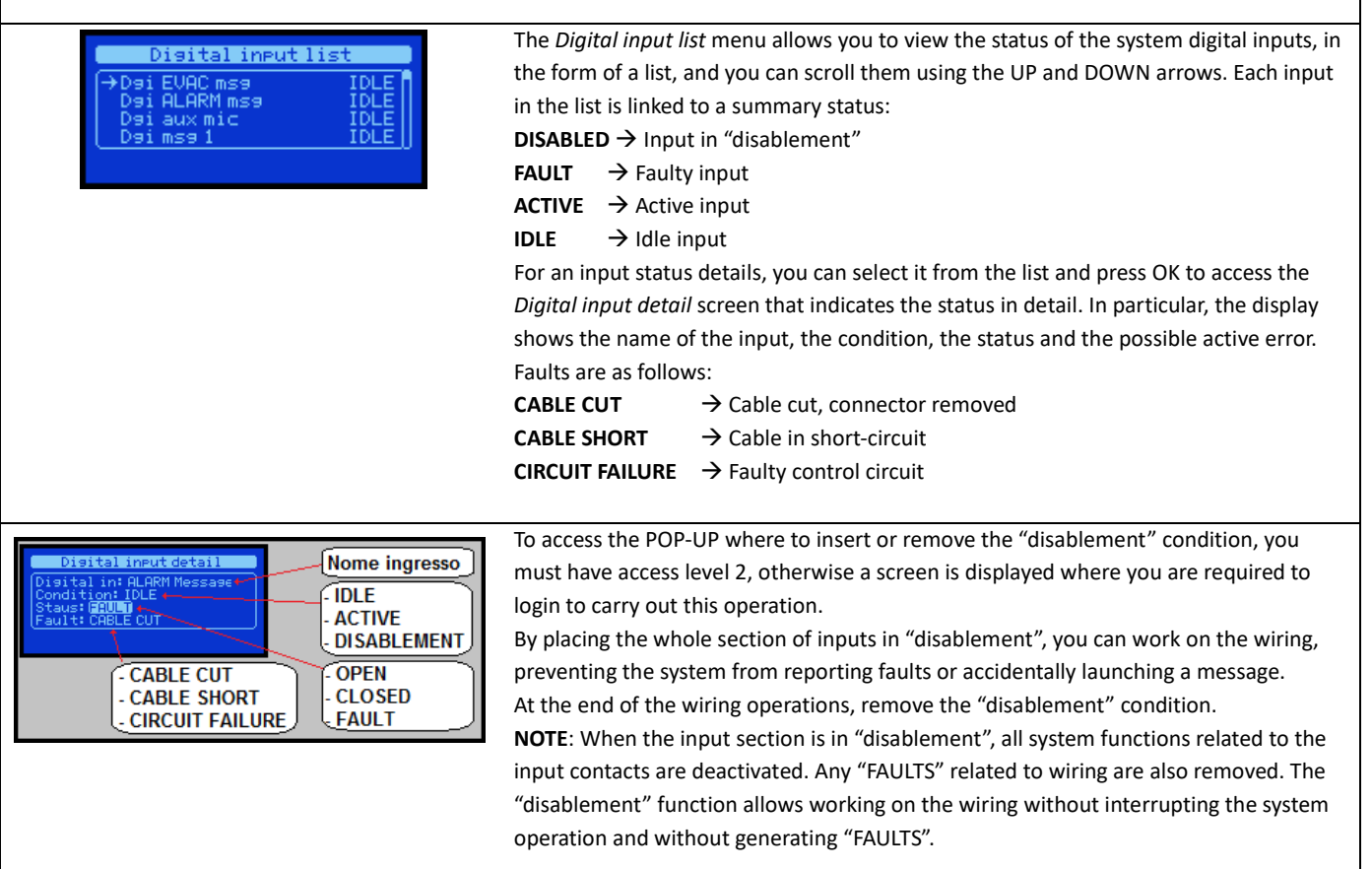

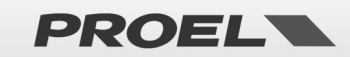

| Menu list<br>Recorded messages & SD<br>Input contacts<br>→Alarm buttons<br>Ethernet | ALARM BUTTONS M                                                                                          | lenu                                                                                      |  |  |
|-------------------------------------------------------------------------------------|----------------------------------------------------------------------------------------------------|-------------------------------------------------------------------------------------------|--|--|
| Alarm buttons                                                                       | The Alarm buttons men                                                                                    | ù allows you to view and manage the status of the buttons for activating the              |  |  |
| Alarm buttons: ENABLED                                                              | evacuation and alarm me                                                                                  | essages on the front of the system.                                                       |  |  |
| PRE ALARM button: IDLE                                                              | Alarm buttons:                                                                                           |                                                                                           |  |  |
|                                                                                     | ENABLED                                                                                                  | ightarrow Buttons active, section not in "disablement"                                    |  |  |
|                                                                                     | DISABLED                                                                                                 | $\rightarrow$ Buttons deactivated, section in "disablement"                               |  |  |
|                                                                                     | EVAC ALARM button:                                                                                       |                                                                                           |  |  |
|                                                                                     | IDLE                                                                                                    | $\rightarrow$ At rest, button released                                                    |  |  |
|                                                                                     | PRESSED                                                                                                  | $\rightarrow$ Active, button pressed                                                      |  |  |
|                                                                                     | PRE ALARM button:                                                                                        |                                                                                           |  |  |
|                                                                                     | IDLE                                                                                                    | $\rightarrow$ At rest, button released                                                    |  |  |
|                                                                                     | PRESSED                                                                                                  | $\rightarrow$ Active, button pressed                                                      |  |  |
| Alarm buttons Alarm buttons                                                         | From the Alarm buttons<br>the "disablement" condi                                                        | screen, press OK to access the POP-UP in which it is possible to insert or remove<br>ion. |  |  |
| EVA<br>PRESet disablement?                                                          | By putting in "disablement" the activation buttons of the evacuation and alarm messages on the front of  |                                                                                           |  |  |
|                                                                                     | the system are disabled.                                                                                 |                                                                                           |  |  |
|                                                                                     | NOTE: If the buttons are put in "disablement" during the playback of an evacuation or alarm message. the |                                                                                           |  |  |
| Alarm buttons                                                                       | playback is not interrupte                                                                               | ed.                                                                                       |  |  |
|                                                                                     |                                                                                                    |                                                                                           |  |  |

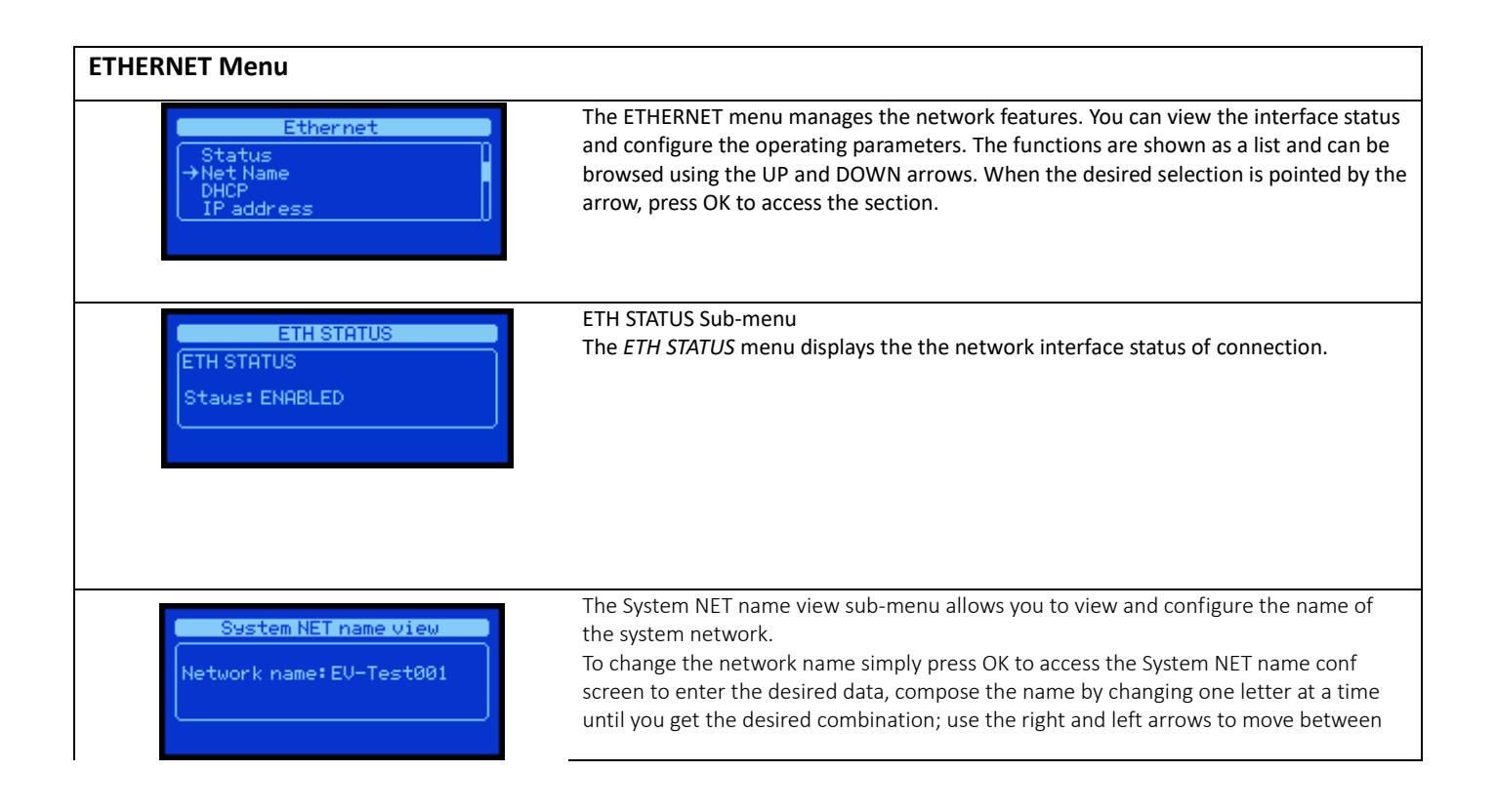

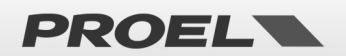

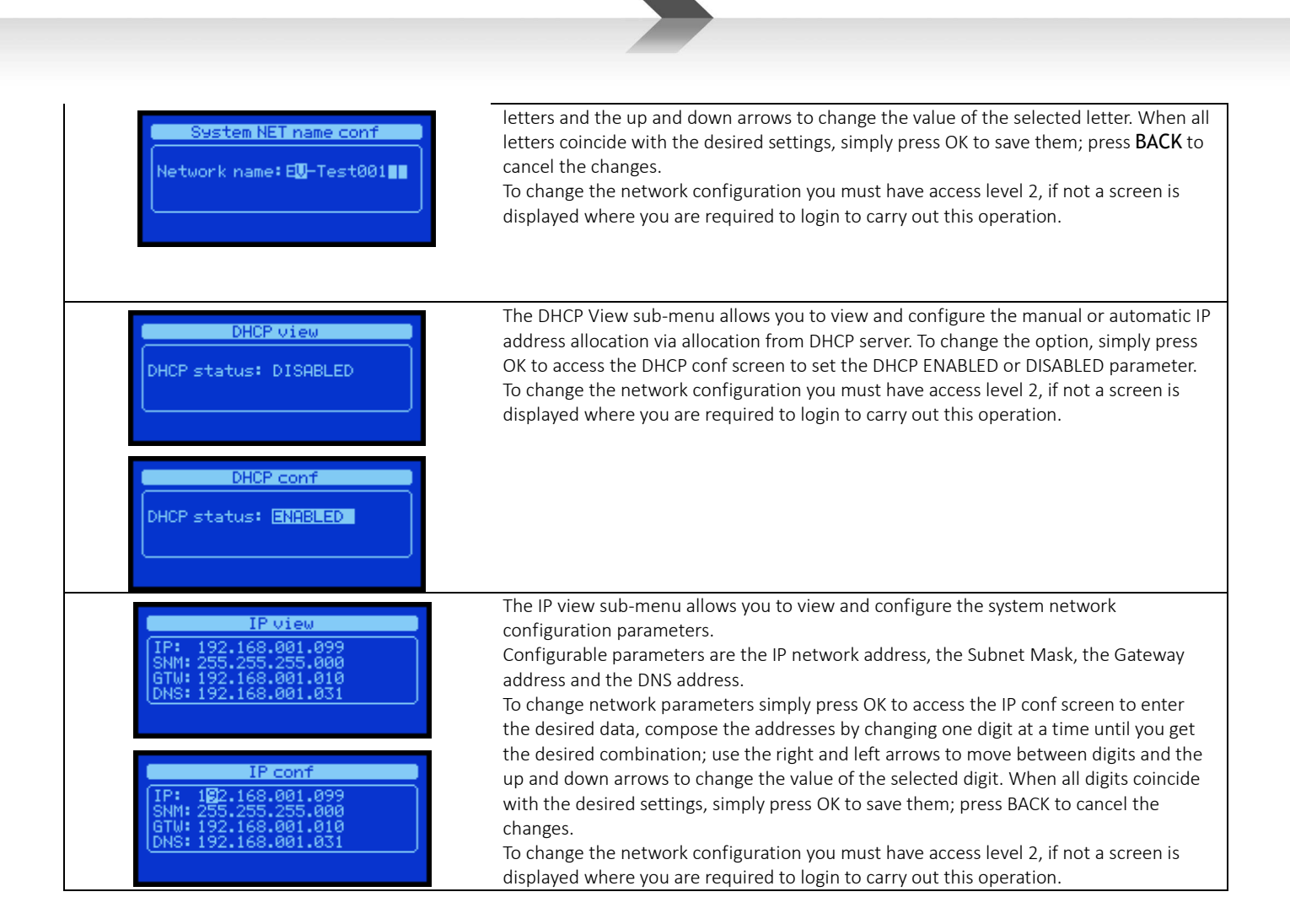

| SYSTEM CONF LIST Menu                                                                                                |                                                                                                    |
|----------------------------------------------------------------------------------------------------|----------------------------------------------------------------------------------------------------|
| System conf. & status<br>→ Do indicator test<br>Conf system time<br>Conf line & amp mode<br>Conf alarm messages loop | System conf. & status         Conf alarm messages loop       Conf AUX mic mode         Conf alarm inputs mode       Conf master equalization         Conf system passwords       Delete system loss         Conf AUX mic mode       System info                                                                                                    |
| The SYSTEM CONF LIST menu allows                                                                                     | you to configure the system. Below the description and use of each section                                                                                                    |
| System conf. & status<br>→DSystem indicator test<br>C Do indicator test?                                             | In the <b>DO INDICATOR TEST</b> sub-menu, the <i>System indicator test</i> option allows you to test all system indicators.<br>By pressing OK all indicators will turn on for 2 seconds - even the display will turn completely white - and the acoustic indicators will emit a continuous beep. If an indicator is off during this operation, or some pixels do not turn white, or no sound is heard from the system, contact the service centre and report the fault.<br>The test can be run at access level 1 |
| View system time<br>Time hh:mm:ss: 10:11:26<br>Date dd/mm/yy: 26/04/16<br>Day of week: friday                        | The <b>CONF SYSTEM TIME</b> sub-menu allows you to view and configure the system date<br>and time.<br>To change the system date and time simply press OK to access the <i>Set system time</i><br>screen. Select the field to be changed with the RIGHT and LEFT arrows and select the<br>desired value with the UP and DOWN arrows                                                                                                    |

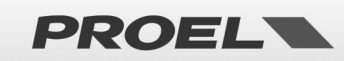

#### Setsystem time Time hh:mm:ss: 10:11:00 Date dd/mm/yy: 26/04/16 Day of week: friday

To save the configuration, simply press OK, press BACK to cancel the changes. To change the system date and time you must have access level 2, if not a screen is displayed where you are required to login to carry out this operation.

Line & Amp mode config Backup amplifier: DISABLED Line A&B mode: ENABLED Line A&B vol: <mark>+3dB</mark>

Line & Amp mode config Backup amplifier: ENABLED Line A&B mode: DISABLED

Line & Amp mode view Backup amplifier: DISABLED Line A&B mode: DISABLED The **CONF LINE & AMP MODE** sub-menu allows you to view and configure the backup amplifier and the line operation in A&B mode. The system provides the operation with or without backup amplifier:

Backup amplifier: DISABLED / ENABLED  $\rightarrow$  Backup amplifier: NOT ACTIVE / ACTIVE The system provides the operation with the speaker line in single or A&B mode: Line A&B mode: DISABLED / ENABLED  $\rightarrow$  A&B Line mode: NOT ACTIVE / ACTIVE In case of ACTIVE A&B line mode, you can configure the volume delta to be applied, in case of a line fault, to the one still working. In fact, the A&B mode allows you to independently manage the line faults and, in case of a fault, isolate the faulty line and simultaneously recover the lost sound pressure by transferring power on the line not in error.

To change the operating parameters simply press OK to access the *Line & Amp mode config* screen. Select the desired setting with the RIGHT and LEFT arrows and select the desired value with the UP and DOWN arrows.

To save the configuration, simply press OK, press BACK to cancel the changes. To change the backup amplifier configuration and the operation of the line in A&B mode you must have access level 3, if not a screen is displayed where you are required to login to carry out this operation.

NOTE: changing the operating mode of the line cancels the calibration values of the line impedance and blocks the management of the line and amplifiers in the *disablement* condition.

Evac & Alarm mss loop view Evac & Alarm messae loop Loop min: DISABLED Loop max DISABLED

Evac & Alarm ms9 loop confi9 Evac & Alarm messae loop Loop min: **0** Loop max DISABLED The **CONF ALARM MESSAGE LOOP** menu allows you to view and configure the minimum and maximum number of repetitions of the pre-recorded alarm and evacuation messages.

The minimum number establishes how many times the pre-recorded message is played before accepting the stop command; the parameter can be disabled by setting the value 0 = DISABLED.

The maximum number establishes how many times at most the pre-recorded message is played before it is automatically terminated; the parameter can be disabled by setting the value 0 = DISABLED.

The parameters of minimum and maximum number of message playback are only applied to alarm and evacuation messages.

NOTE: if the configuration of minimum or maximum playback is active for prerecorded messages during playback, the main screen will display the symbol. To change the operating parameters, simply press OK to access the *Evac & Alarm msg loop config* screen. Select the desired setting with the RIGHT and LEFT arrows and select the desired value with the UP and DOWN arrows.

To save the configuration, simply press OK, press BACK to cancel the changes. To change the minimum and maximum number of alarm and evacuation pre-recorded message playback, you must have access level 3, if not a screen is displayed where you are required to login to carry out this operation.

Alarm inputs mode view Evac & Alarm inputs mode Active: OPEN Trisser: LEVEL The **CONF ALARM INPUT MODE** menu allows you to view and configure the operating mode of the inputs associated to the alarm and evacuation pre-recorded messages.

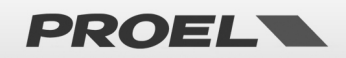

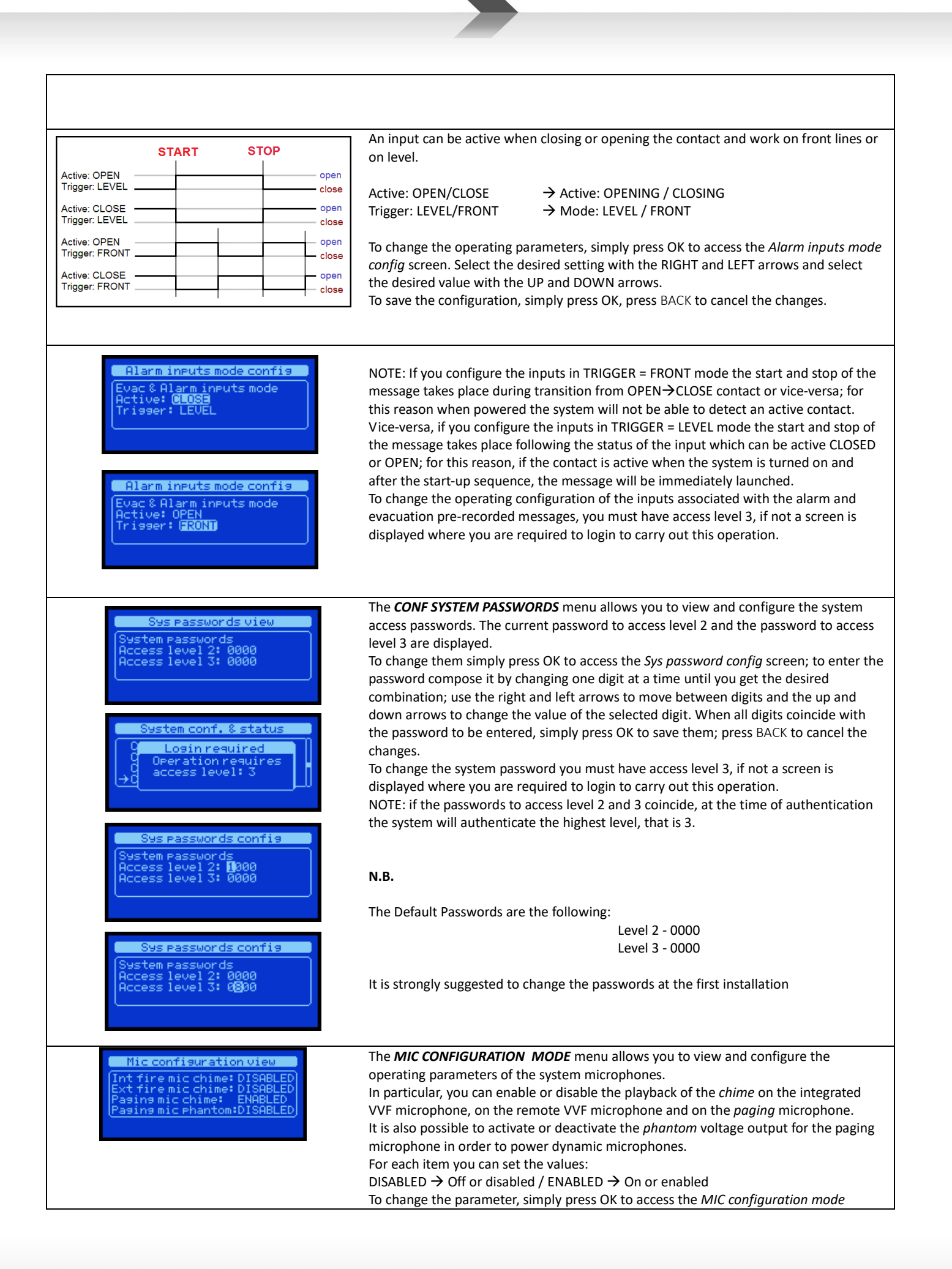

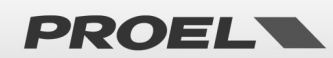

| Mic configuration set<br>Int fire mic chime: DISABLED<br>Ext fire mic chime: DISABLED<br>Paging mic chime: ENBBLED<br>Paging mic phantom:DISABLED | configuration screen. Select the desired setting with the RIGHT and LEFT arrows and<br>select the desired value with the UP and DOWN arrows. To confirm the configuration<br>press OK to cancel the changes press BACK. The configured values are applied at the<br>time of confirmation.<br>To change the microphone configuration you must have access level 3, if not a screen<br>is displayed where you are required to login to carry out this operation.             |
|----------------------------------------------------------------------------------------------------|----------------------------------------------------------------------------------------------------|
| Master equalizer set                                                                                                    | The <i>CONF MASTER EQUALIZER</i> menu allows you to view and configure the equalisation parameters of the system audio output.<br>You can configure treble, medium and bass tones; configurable values are expressed in                                                                                                    |
| Treeble Middle Bass<br>+2dB 0dB -2dB                                                                                                    | decibels referred to 0dB.<br>The configurable values for each band are:                                                                                                    |
| Master equalizer                                                                                                    | -15dB, -12 dB, -10 dB, -8 dB, -6 dB, -4 dB, -2 dB, -1 dB, 0 dB, +1 dB, +2 dB, +4 dB, +6 dB,<br>+8 dB, +10 dB, +12 dB, +15 dB<br>To configure an equalisation value, simply press OK to access the <i>Master equalizer set</i>                                                                                                    |
| Treeble Middle Bass<br>ØdB ØdB ØdB                                                                                                    | configuration screen.<br>Select the band to be changed with the RIGHT and LEFT arrows and select the desired<br>value with the UP and DOWN arrows. To confirm the configuration press OK; to cancel<br>the changes, press BACK. The configured values are applied in real time during                                                                                                    |
| Master equalizer set<br>Master equalizer:<br>Treeble Middle Bass<br>+2dB ØdB ØdB                                                                  | parameter editing.<br>To change the system equalization you must have access level 2, if not a screen is<br>displayed where you are required to login to carry out this operation.                                                                                                    |
| System conf. & status<br>Cogin required<br>Operation requires<br>access level: 2                                                                  | The <b>DELETE SYSTEM LOGS</b> menu allows you to delete all <i>Logs</i> system events; to complete the operation, simply press OK; to cancel press BACK.<br>To perform this operation you must be logged in at access level 2, otherwise a POP-UP will appear indicating the need to login at access level 2 to complete the operation.<br><b>NOTE:</b> The deletion of all <i>Logs</i> will empty the list of recorded events and will write a <i>Log</i> deletion event. |
| System conf. & status<br>9 Delete sys logs<br>→ 0 Delete all logs?                                                                                |                                                                                                    |
| System info<br>Mfa:<br>EC Cert:<br>Firmware: 01.03 04/2016<br>Up-time: 3d 18h 01m                                                                 | The <b>SYSTEM INFO</b> menu displays the system information:<br>$Mfg: \rightarrow$ System manufacturer<br>$EC \ Cert: \rightarrow$ CE certificate number<br>$Firmware: \rightarrow$ Version of the uploaded software<br>$Up$ -Time: $\rightarrow$ On time (dd - days / hh - hours / mm - minutes)                                                                                                    |

| SYSTEM VOLUMES Menu                                                                                    |                                                                                                    |                                                                                                    |                                                                                                    |
|----------------------------------------------------------------------------------------------------|----------------------------------------------------------------------------------------------------|----------------------------------------------------------------------------------------------------|----------------------------------------------------------------------------------------------------|
| System volumes<br>→ Master Volume -4dB<br>Local fire mic +0dB<br>Remote fire mic +0dB<br>Mss EVAC +0dB | The <b>SYSTEM VOLUMES</b> men<br>volume of each system sour<br>The volumes are displayed a<br>Configurable volumes are:<br>• Master volume<br>• Local fire mic<br>• Remote fire mic<br>• Msg EVAC<br>• Msg ALARM | u allows you to view<br>d source.<br>s a list and it is exp<br>→ System i<br>→ Volume<br>→ Volume<br>→ Volume<br>evacuat<br>→ Volume | w and independently configure the<br>pressed in decibel referred to 0dB.<br>master volume<br>of the PTT emergency microphone<br>of the remote emergency microphone<br>of the pre-recorded<br>ion message<br>of the pre-recorded alarm message |

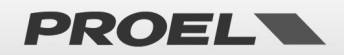

|                                                                                                    | Bgm Music                                                                                                    | $\rightarrow$                                                                                     | Volume of the background music                                                                                                    |
|----------------------------------------------------------------------------------------------------|----------------------------------------------------------------------------------------------------|---------------------------------------------------------------------------------------------------|----------------------------------------------------------------------------------------------------|
|                                                                                                    | Msg Chime                                                                                                    | $\rightarrow$                                                                                     | Volume of the pre-recorded announcement message (Din-Don)                                                                                                    |
|                                                                                                    | Msg Gpo #                                                                                                    | ÷                                                                                                 | Volume of the pre-recorded generic message (1-8)                                                                                                    |
| System volumes<br>Master Volume -8dB<br>Local fire mic +0dB<br>→Remote fire mic -2dB<br>Mss EVAC +0dB | To configure a volume sin<br>press OK, the pointed vo<br>can change its value, pre<br>displayed value is applied<br>The configurable volume<br>dB, -30 dB, -24 dB, -20 dI<br>0 dB, +1 dB, +2 dB, +3 dB | nply selec<br>lume will I<br>ssing OK s<br>I in real tir<br>values for<br>3, -16 dB, -<br>, +6 dB | t the source using the UP and DOWN arrows and<br>be highlighted; using the UP and DOWN arrows, yo<br>aves and applies the value. When configuring the<br>me, press BACK to go back to the previous value.<br>r each source are: MUTE, -60dB, -50 dB, -42 dB, -36<br>-12 dB, -10 dB, -8 dB, -6 dB, -4 dB, -3 dB, -2 dB, -1 d |
| System volumes<br>M Login required<br>Operation requires<br>access level: 2                           | To change the volumes o<br>level 2, if not a screen is<br>operation.                                                                                                    | f the macl<br>displayed                                                                           | hine emergency functions you must have access<br>where you are required to login to carry out this                                                                                                    |

#### **MESSAGE SCHEDULER Menu** The **MESSAGE SCHEDULER** menu allows you to view and configure the launching of a ssage scheduler pre-recorded message according to a repetitive time schedule. The system provides for tas a maximum of 24 time schedules that are displayed in the form of a list. Each Task programming is numbered (01-24) and indicates whether it is ENABLED or DISABLED. You can view the details for each Task programming via the View schedule task xx where, in the window title, xx indicates the number of the selected Task. If the Task is disabled only the word *DISABLED* is displayed to indicate that that *Task* is not active. View Schedule task 1 Status: DISABLED If, on the contrary, the Task is active, the following information is displayed: Numeric identification of the pre-recorded message that will be ٠ automatically launched. Days of the week when the message will be automatically launched ٠ View Schedule task 1 (Mon = Monda, Tue = Tuesday, Wed = Wednesday, Thu = Thursday, Fri = atus: ENABLED Friday, Sat = Saturday, Sun = Sunday) Time when the message will be automatically launched (hh:mm) • thu fri sat sun To understand whether a weekday is active: mon = NOT ACTIVE / mon = ACTIVE When the task is active, the display shows a cursor that highlights the editable field; onfis Schedule task 1 use the right and left arrows to move between editable fields. Use the UP and DOWN atus: ENABLED arrows to edit the selected fields. Press OK to save changes. Press BACK to discard the sase Id: tue wee e: 12:45 thu frisatsun changes and the *Task* configuration is not modified. NOTE: The identified message will be automatically launched every active day of the week at the configured time; for multiple repetitions on the same weekday, you must use multiple Tasks.

#### SYSTEM LOGS Menu

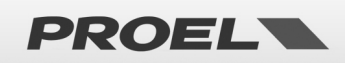

#### Logs list 171/171 →Local fire mike STOP Local fire mike START Dg. Input ALARM CUT Auth access level 2

Log detail 169/171 Da.Input FAULT ALARM input CUT Event:117 Device:00 Time: 11:36:40 26/04/2016 The **SYSTEM LOGS** menu displays the System events stored in *Logs* events. The number of stored events can vary and is shown in the window title. (Example: if the *Logs* are deleted the list will only contain a log indicating the deletion of all *Logs*). Both the system events list screen *Logs list xxx/zzz* and the system event detail screen *Logs detail xxx/zzz* display the number of the selected event and the total number of the stored events *Logs list XXX / ZZZ* where XXX is the number of the selected Log and ZZZ the total number of logs.

In the system *Logs* list screen you can chronologically browse the system events, the first *Log* of the list (e.g. No.1/171) is the most recent event, using the DOWN arrow you can view the *Logs* that took place before.

To view the details of an event simply select it from the list using the UP and DOWN arrows and press OK. A new screen will appear showing all data relating to the selected event: Text description on two rows, event *Id*: and source of the event *Device*:

Each event is accompanied by the date and time when it was recorded according to the standard hh:mm:ss dd/mm/yyyy, where:

hh → hour(00-24) / mm → minutes (00-59) / ss → seconds (00-59) / dd →day (01-31) / mm → month (01-12) / yyyy → year (20xx)

The full list and related codes are detailed in the dedicated section.

#### **ACCESS LEVEL LOGIN Menu** The ACCESS LEVEL LOGIN menu allows the user to login and obtain the desired access Access level login rights. The system provides three access levels 1 - 2 - 3 where level 1 has the lowest Current access level: 2 priority and level 3 has the highest priority. The screen displays the current access Enter Password: 🛛 🛛 🕬 level. To login you must know the password of the desired access level. An incorrect password takes the system to access level 1. To enter the password you must compose it by changing one digit at a time until you Access level login get the desired combination; use the right and left arrows to move between digits and Current access level: 1 the up and down arrows to change the value of the selected digit. When all digits Enter password: 01**2**0 coincide with the password to be entered, simply press OK to proceed with the validation. If the password is incorrect, a POP-UP will appear indicating the new access level obtained. If the password is incorrect, a POP-UP will appear indicating the new access level of 1. level login NOTE: if the passwords to access level 2 and 3 coincide, at the time of authentication Loginresult the system will authenticate the highest level, that is 3. w access level: 1 Loginresult Password OK New access level: 3 The SYSTEM FAULT signal is achieved with a flashing indication on the frontpanel display. In a normal operating condition, the system time will flash inside a frame. If for any reason the time indicator stops flashing, the unit will be in a SYSTEM FAULT Suscem OK condition. In that case, after 10 seconds, approximately, a watchdog timer will force a Backerbund music reset that will reboot the unit. (Jun

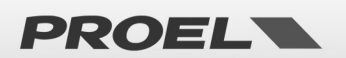

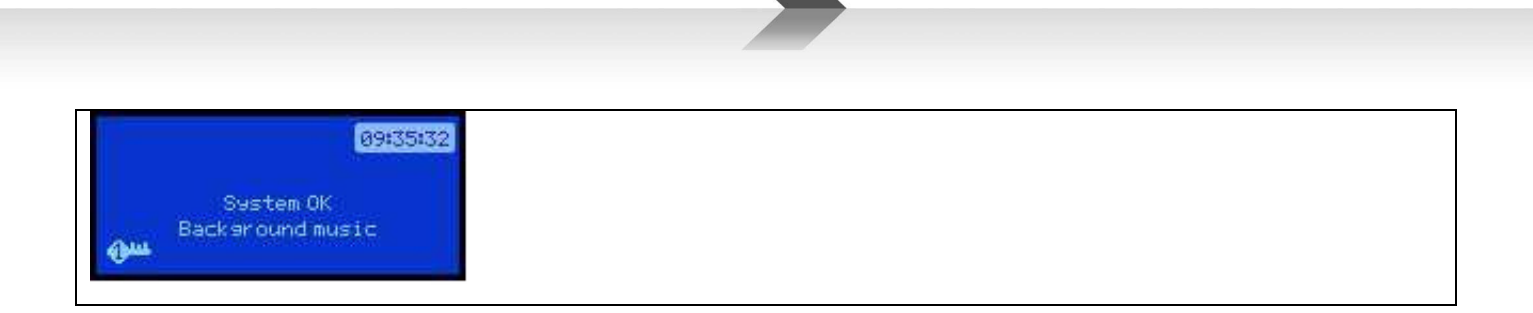

#### 6. PROCEDURES and USING THE SYSTEM

#### 6.1 Authentication

1) Access the menu: press OK from the main screen and access the list of menus.

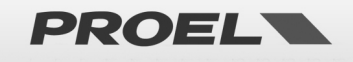

| Schermata principale | С ОК | Menu list                                                                                  |
|----------------------|------|--------------------------------------------------------------------------------------------|
| 09:35:32             |      | Menu list                                                                                  |
| System OK            |      | →Line & Hmplitiers<br>Power supplis & batters<br>Fire Microphone<br>Recorded messages & SD |

2) Select "Access level login" in the menu list using the UP and DOWN keys, press OK to access the menu.

| SU | Menu list                                                                      | С ОК | Access level login                                                    |
|----|--------------------------------------------------------------------------------|------|-----------------------------------------------------------------------|
|    | Menulist<br>Uolumes<br>Message scheduler<br>System logs<br>→Rccess level login |      | Access level losin<br>Current access level: 1<br>Enter Password: 2000 |

3) Compose the password using the UP and DOWN keys to edit the digit highlighted by the cursor, use the RIGHT and LEFT keys to select the digit to be modified moving the cursor.

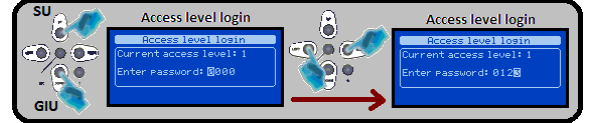

4) After the correct password has been composed with all digits, press OK to login. A POP-UP screen indicates the new access level; if the password is incorrect the access level will be 1, if correct you can access at level 2 or 3 depending on the entered password.

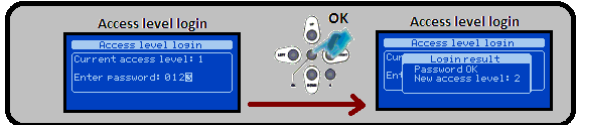

5) Exit the menu by pressing the BACK key repeatedly.

#### 6.2 Speaker Line Calibration

 Access the menu: press OK from the main screen and access the list of menus. To run the procedure you must be logged-in to access level 2

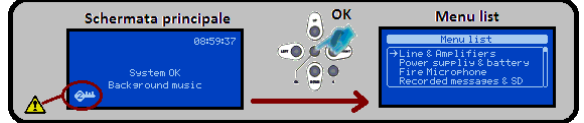

2) Select "Line & Amplifiers" in the menu list using the UP and DOWN keys, press OK to access the

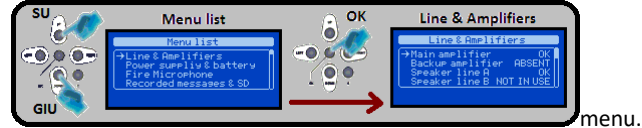

3) Select "Main amplifier" in the list and press OK to access the menu

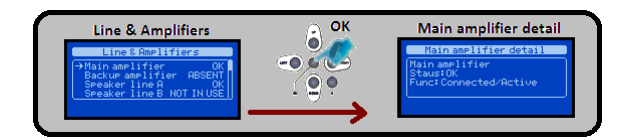

4) In the "Main amplifier" screen press OK to access the POP-UP "Line & Amp commands" and press OK to place the section in "disablement."

| Main amplifier detail                                                        | C OK | Line & Amp commands                                                  |  |
|------------------------------------------------------------------------------|------|----------------------------------------------------------------------|--|
| Main amplifier detail<br>Main amplifier<br>Staus:OK<br>Func:Connected/Active |      | Main amplifier detail<br>Mag Line & Amp commands<br>St<br>Fun<br>Fun |  |

5) In the "Main amplifier" screen press OK to access the POP-UP "Line & Amp commands."

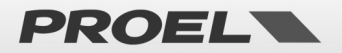

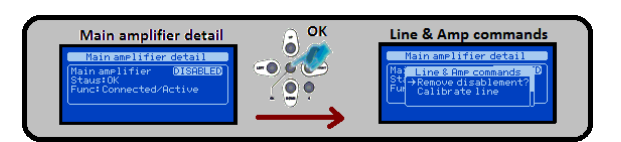

6) Select "Calibrate line" using the UP and DOWN keys and activate the calibration of the line of speakers by pressing the OK key.

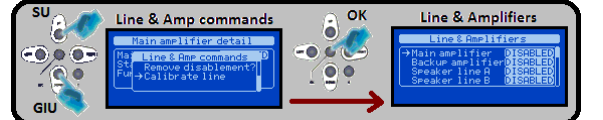

7) Select "Main amplifier" in the list and press OK to access the menu.

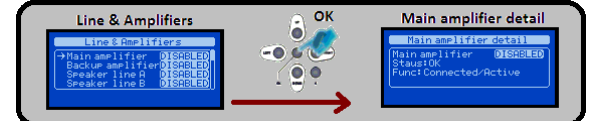

9) In the "Main amplifier" screen press OK to access the POP-UP "Line & Amp commands" and press OK to remove the section from "disablement."

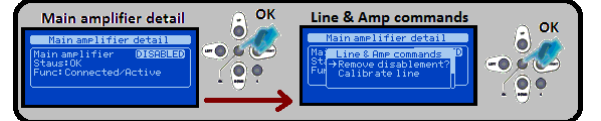

10) Exit the menu by pressing the BACK key repeatedly.

#### Line impedance calibration with 1Khz audible tone

Starting from firmware release 1.40, an improvement is introduced in performing the loudspeaker line calibration. A less than 1 second 1Khz tone is played by the system to perform any line calibration. Since this tone is played at a non negligible volume, it is recommended to first advise the persons inside building in order to avoid unwanted alarmism.

The calibration procedure is the very same as described inside the product manual.

With the new firmware release, the system double checks that the impedance of the loudspeaker line (i.e. the load) is compatible with its internal power amplifiers and associated circuitry and will eventually advise the user it this is out of range.

The device will validate a load that is within the range indicated here below:

#### Minimum line Z: 33.3 ohm

#### Maximum line Z: 850 ohm.

In case only the line A is activated (line B non active), the impedance indicated above, refers only to the load wired to connector J-10.

In case both lines A and B are activated, the impedance indicated above refers to the parallel of the loads wired to connectors J-10 and J11.

In case the load exceeds the specified values (too low impedance), the calibration will be unsuccessful, a "BAD LOAD" warning will appear on the display and the system will remain in the "No Line Calibration" condition.

When the load is within the range, a successful calibration will be performed.

The system will tag as OK the loudspeaker lines and will indicate on the right the percentage of the load applied.

Main amplifier detail Main Ampli OK Sty Main Ampli OK FullBackup AmpliesEBSENT Line A: BAD LOAD

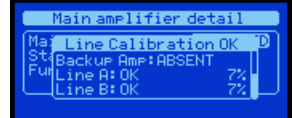

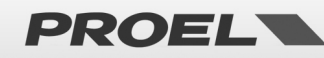

In the No Line Calibration condition the master volume is locked al -30dB and will remain so until a valid and successful calibration is performed.

In the No Line Calibration condition, it is still possible to play audio files, operate the microphones and all the other acoustic features of the device for test purposes only, but at a lower and predefined volume.

After a successful line calibration, the master volume is set by default al -3dB and the user can change it the dedicated menu, as described inside the manual.

On the other hand, if the user tries to change the volume in the No Line Calibration condition, the system will display a pop-up indicating the master volume is locked.

Finally, any unsuccessful line calibration will lock back the master volume to -30dB.

#### 6.3 Battery Calibration

 Access the menu: press OK from the main screen and access the list of menus. To run the procedure you must be logged-in to access level 2.

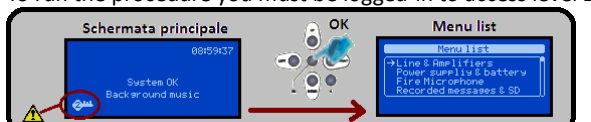

2) Select "Power Supply Unit" in the menu list using the UP and DOWN keys, press OK to access the menu.

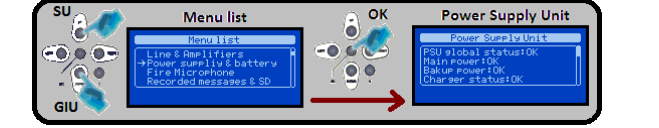

3) In the "Power Supply Unit" screen press OK to access the POP-UP "Power supply commands" and press OK to place the power supply section in "disablement."

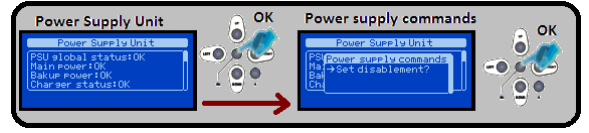

4) In the "Power Supply Unit" press OK to access the POP-UP "Power supply commands."

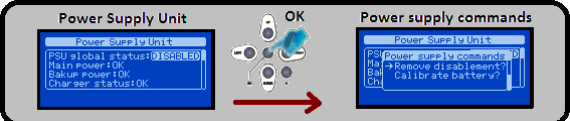

5) Select "Calibrate battery" using the UP and DOWN keys and activate the calibration of the battery impedance by pressing the OK key. The operation lasts for about twenty minutes during which a POP-UP screen will indicate the time remaining to the end of the operation.

| SUCAR | Power supply commands                                                                             | ОК | Battery calibration                                                                        |
|-------|---------------------------------------------------------------------------------------------------|----|--------------------------------------------------------------------------------------------|
|       | Power Supply Unit<br>Power supply commands D<br>Mar Remove disablements<br>Bad Calibrate battery? |    | Power Supply Unit<br>PSF Battery calibration 'D<br>MaiTemedence acquire<br>BaiWait 9<br>Ch |

6) In the "Power Supply Unit" screen press OK to access the POP-UP "Power supply commands" and press OK to remove the section from "disablement."

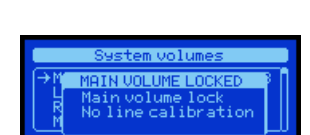

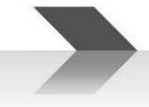

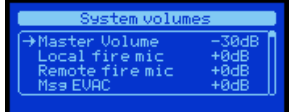

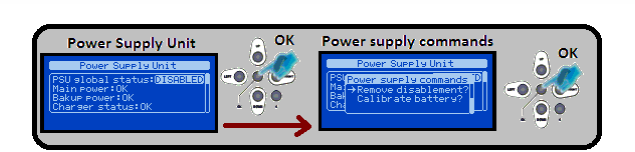

7) Exit the menu by pressing the BACK key repeatedly.

#### 6.4 Volume Setting

 Access the menu: press OK from the main screen and access the list of menus. To run the procedure you must be logged-in to access level 2.

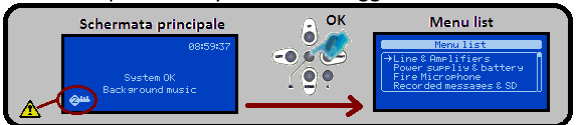

2) Select "System volumes" in the menu list using the UP and DOWN keys, press OK to access the menu.

| SU CAR | Volumes                                                          | _ СК          | System volu                                                     | mes                          |
|--------|------------------------------------------------------------------|---------------|-----------------------------------------------------------------|------------------------------|
|        | Menu list                                                        |               | System volum                                                    | es                           |
| ••••   | Ethernet<br>System staus & conf<br>→Uolumes<br>Message scheduler |               | →Master Volume<br>Local fire mic<br>Remote fire mic<br>Mss EVAC | +0dB<br>+0dB<br>+0dB<br>+0dB |
| GUI    |                                                                  | $\rightarrow$ |                                                                 |                              |

3) Select the volume to be modified from the list using the UP and DOWN keys, press OK to modify the volume value.

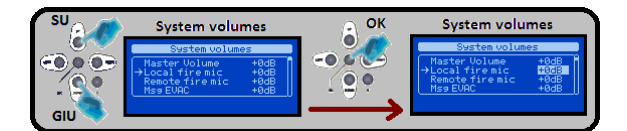

4) Modify the selected volume using the UP and DOWN keys until you reach the desired value, then press OK to save the change.

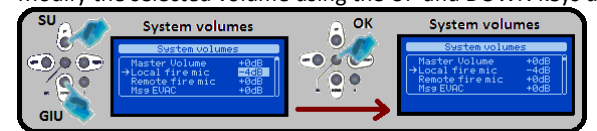

5) Exit the menu by pressing the BACK key repeatedly.

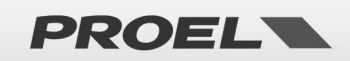

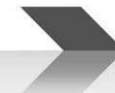

#### 7. TABLE OF EVENTS, FAULTS and TROUBLESHOOTING

| EVENT   | LOG words              | LOG detail                                | POP-UP words           | Event description                                                                               | Action                          |
|---------|------------------------|-------------------------------------------|------------------------|-------------------------------------------------------------------------------------------------|---------------------------------|
| SYS     | System power ON        | System power ON                           |                        | System on, the event is recorded at the end of the                                              |                                 |
|         | , .                    | Startup successful                        |                        | start-up sequence.                                                                              |                                 |
| SYS     | System old rtc time    | System time setup event                   |                        | Edit system date and time, the event is recorded with                                           |                                 |
| cvc     | System now rts time    | Log previous rtc time                     |                        | the date and time prior to the change.                                                          |                                 |
| 313     | Systemnewrite time     | Log new rtc time                          |                        | the date and time after the change.                                                             |                                 |
| SYS     | System logs deleted    | All system logs                           |                        | Deletion of system events by user command. All LOG                                              |                                 |
|         |                        | deleted by user                           |                        | have been deleted.                                                                              |                                 |
| SYS     | Auth access level 2    | Authentication event                      |                        | Authentication to access level 2                                                                |                                 |
| SYS     | Auth access level 3    | Authentication event                      |                        | Authentication to access level 3                                                                |                                 |
|         |                        | Current access level 3                    |                        |                                                                                                 |                                 |
| VOICE   | Local fire mike START  | Alarm message START                       | Local fire microphone  | Launch of an alarm message from integrated alarm                                                |                                 |
| VOICE   | Local fire mike STOP   | Alarm message STOP                        |                        | Stop of an alarm message from integrated alarm                                                  |                                 |
| ALARM   |                        | Local fire mike                           |                        | microphone.                                                                                     |                                 |
| VOICE   | Remote fire mike START | Alarm message START                       | Remote fire mic        | Launch of an alarm message from remote alarm                                                    |                                 |
| VOICE   | Remote fire mike STOP  | Alarm message STOP                        |                        | Stop of an alarm message from remote alarm                                                      |                                 |
| ALARM   |                        | Remote fire mike                          |                        | microphone.                                                                                     |                                 |
| VOICE   | Eth alarm talk START   | Alarm message START                       | ETH Alarm talk         | Launch of an alarm message from ethernet.                                                       |                                 |
| ALARM   | Eth alarm talk STOP    | From Ethernet                             |                        | Stop of an alarm message from ethernet                                                          |                                 |
| ALARM   | Eth alarm talk STOP    | From Ethernet                             |                        | stop of an alarm message nom ethemet.                                                           |                                 |
| VOICE   | EVAC message START     | EVAC message START                        | Evac Message playback  | Start playback of evacuation message from uSD.                                                  |                                 |
| ALARM   |                        | From uSD Player                           |                        | Stop playback of avaguation massage from USD                                                    |                                 |
| ALARM   | EVAC message STOP      | From uSD Player                           |                        | stop playback of evacuation message from usb.                                                   |                                 |
| VOICE   | ALARM message START    | ALARM message START                       | Alarm Message playback | Start playback of alarm message from uSD.                                                       |                                 |
| ALARM   |                        | From uSD Player                           |                        | Stop playback of alarm massage from USD                                                         |                                 |
| ALARM   | ALARIVI MESSAGE STOP   | From uSD Player                           |                        | stop playback of alarm message from usb.                                                        |                                 |
| FAULT   | Line NOT calibrated    | Line calibration FAULT                    | No line calibration    | Error: Line not calibrated                                                                      | Calibrate the line of speakers  |
| WARNING | Line calibrated        | Line is not calibrated                    |                        | The quant is stared at the and of the line calibration                                          |                                 |
|         | Line calibrated        | Line is now calibrated                    |                        | procedure with positive outcome.                                                                |                                 |
|         | Line calibration fault | Line calibration FAULT                    | Line calibration error | The event is stored at the end of the line calibration                                          |                                 |
|         |                        | Unable to cal line                        |                        | procedure with negative outcome.                                                                |                                 |
|         | Line cal resume        | Line calibration RESUME                   |                        | Error of uncalibrated line restored                                                             |                                 |
| FAULT   | Main amp FAULT         | Main amplifier FAULT                      | Main amplifier fail    | Primary amplifier fault.                                                                        | Contact the technical service   |
| WARNING |                        | Amplifier is unusable                     |                        |                                                                                                 | centre.                         |
|         | Main amp RESUME        | Main amplifier RESUME<br>Main amp is GOOD |                        | Primary amplifier fault restored                                                                |                                 |
|         | Main amp OVERTEMP      | Main amplifier OVERTEMP                   |                        | Primary amplifier overheating.                                                                  | Check the System ventilation.   |
|         |                        | Amplifier is overheating                  |                        |                                                                                                 |                                 |
|         | Main amp T RESUME      | Main ampl temp RESUME                     |                        | The operating temperature of the primary amplifier<br>falls within the specification parameters |                                 |
| FAULT   | Backup amp FAULT       | Backup amplifier FAULT                    | Backup amplifier fail  | Backup amplifier fault.                                                                         | Contact the technical service   |
| WARNING |                        | Amplifier is unusable                     |                        |                                                                                                 | centre.                         |
|         | Backup amp RESUME      | Backup amplifier RESUME                   |                        | Backup amplifier fault restored                                                                 |                                 |
|         | Backup amp OVERTEMP    | Backup amp IS GOOD<br>Backup amp OVERTEMP |                        | Backup amplifier overheating.                                                                   | Check the System ventilation.   |
|         |                        | "Amplifier is overheating                 |                        |                                                                                                 |                                 |
|         | Backup amp T RESUME    | Backup amp temp RESUME                    |                        | The operating temperature of the backup amplifier                                               |                                 |
| FALIIT  | Line A GROUND SHORT    | Line A GROUND SHORT                       | Line A short to GND    | Speaker line A short-circuited to earth                                                         | Check the speaker line A        |
| WARNING |                        | Line shorted to EARTH                     |                        |                                                                                                 |                                 |
|         | Line A GND SHORT       | Line A gnd short RESUME                   |                        | Fault of line A short-circuited to earth restored.                                              |                                 |
| FALIIT  | Line A NO LOAD         |                                           | Line A no load         | Complete loss of line A load                                                                    | Check the speaker line A        |
| WARNING |                        | Line A is OPEN                            |                        |                                                                                                 |                                 |
|         | Line A NO LOAD         | RESUME from open line A                   |                        | Fault of complete loss of line A load restored.                                                 |                                 |
| FAULT   | Line A UNDERLOAD       | Line A LOAD FAULT                         | Line A underload       | Partial loss of line A load.                                                                    | Check the speaker line A.       |
| WARNING |                        | Line A UNDERLOAD                          |                        |                                                                                                 |                                 |
|         | Line A UNDERLOAD       | RESUME from underload A                   |                        | Fault of partial loss of line A load restored.                                                  |                                 |
| FAULT   | Line A OVERLOAD        | Line A LOAD FAULT                         | Line A overload        | Increase of line A load.                                                                        | Check the speaker line A.       |
| WARNING |                        | Line A OVERLOAD                           |                        |                                                                                                 |                                 |
|         | Line A OVERLOAD        | RESUME from overload A                    |                        | Fault of increase of line A load restored.                                                      |                                 |
| FAULT   | Line A BAD LOAD        | Line A LOAD FAULT                         | Line A bad load        | Load error: impedance of speaker line A is out of                                               | Check that the impedance of     |
| WARNING |                        | Line A BAD LOAD                           |                        | specification.                                                                                  | speaker line A falls within the |
|         |                        | RESUME from had load A                    |                        | Load error of speaker line A rortoro                                                            | specification parameters.       |
|         | RESUME                 | Line A load is GOOD                       |                        | Loud error of speaker line A restore.                                                           |                                 |
| FAULT   | Line A LOAD SHORT      | Line A SHORT FAULT                        | Line A load short      | The speaker line A is in short-circuit.                                                         | Check the speaker line A.       |
| WARNING |                        | Line A is SHORTED                         |                        | Fault of short-circuited sneaker line A restored                                                |                                 |
|         | RESUME                 | Line A load is GOOD                       |                        | r aut of short-circuited speaker line A restored.                                               |                                 |
| FAULT   | Line B GROUND SHORT    | Line B GROUND SHORT                       | Line B short to GND    | Speaker line B short-circuited to earth.                                                        | Check the speaker line B.       |
| WARNING |                        | Line shorted to EARTH                     |                        | Fault of chart circuited to parth line Directored                                               |                                 |
|         | RESUME                 | Line B grid Stort RESUME                  |                        | r aure of short-circuited to earth line B restored.                                             |                                 |
| FAULT   | Line B NO LOAD         | Line B LOAD FAULT                         | Line B no load         | Complete loss of line B load.                                                                   | Check the speaker line B.       |
| WARNING |                        | Line B is OPEN                            |                        |                                                                                                 |                                 |

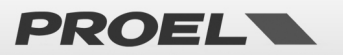

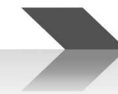

|                  | Line B NO LOAD              | RESUME from open line B                           |                        | Fault of complete loss of line B load restored.                                                                 |                                                                                                   |
|------------------|-----------------------------|---------------------------------------------------|------------------------|----------------------------------------------------------------------------------------------------|---------------------------------------------------------------------------------------------------|
| FAULT            | Line B UNDERLOAD            | Line B LOAD FAULT                                 | Line B underload       | Partial loss of line B load.                                                                                    | Check the speaker line B.                                                                         |
| WARNING          | Line B UNDERLOAD            | Line B UNDERLOAD<br>RESUME from underload B       |                        | Fault of partial loss of line B load restored.                                                                  |                                                                                                   |
| EVENT            | RESUME                      | Line B load is GOOD                               | POP LIP words          | Event description                                                                                               | Action                                                                                            |
| FAULT            | Line B OVERLOAD             | Line B LOAD FAULT                                 | Line B overload        | Increase of line B load.                                                                                        | Check the speaker line B.                                                                         |
| WARNING          | Line B OVERLOAD             | Line B OVERLOAD<br>RESUME from overload B         |                        | Fault of increase of line B load restored.                                                                      |                                                                                                   |
| FAULT<br>WARNING | Line B BAD LOAD             | Line B LOAD FAULT<br>Line B BAD LOAD              | Line B bad load        | Load error: impedance of speaker line B is out of specification.                                                | Check that the impedance of speaker line B falls within the                                       |
|                  | Line B BAD LOAD             | RESUME from bad load B                            |                        | Load error of speaker line B restored.                                                                          | specification parameters.                                                                         |
| FAULT            | Line B LOAD SHORT           | Line B SHORT FAULT                                | Line B load short      | The speaker line B is in short-circuit.                                                                         | Check the speaker line B.                                                                         |
| WARNING          | Line B LD SHORT             | RESUME from short lin B                           |                        | Fault of short-circuited speaker line B restored.                                                               |                                                                                                   |
| FAULT<br>WARNING | Main power LOST             | Mains power FAULT<br>Mains power is LOST          | Main power loss        | Absence of primary power supply                                                                                 | Check connection to the system power mains.                                                       |
|                  | Main power RESTORED         | Mains fault RESUME<br>Mains power RESTORED        |                        | Error of absence of primary power supply restored.                                                              |                                                                                                   |
| FAULT<br>WARNING | Main power fuse BLOW        | Mains fuse FAULT<br>Mains fuse is BLOW            | Mains fuse blow        | Blown primary power supply fuse.                                                                                | Replace the primary power supply<br>fuse                                                          |
|                  | Main power fuse GOOD        | Mains fuse fault RESUME<br>Mains fuse is OK       |                        | Error of blown primary power supply fuse restored.                                                              |                                                                                                   |
| FAULT<br>WARNING | Battery presence LOST       | Battery presence FAULT<br>Battery is UNCONNECTED  | Batt disconnected      | Disconnected backup power supply source battery.                                                                | Connect the battery pack as per the<br>specification.                                             |
|                  | Battery presence OK         | Battery pres RESUME<br>Battery is connected       |                        | Error of disconnected backup battery restored.                                                                  |                                                                                                   |
| FAULT<br>WARNING | Battery fuse BLOW           | Battery fuse FAULT<br>Battery fuse is BLOW        | Batt fuse blow         | Blown backup battery fuse.                                                                                      | Replace the backup battery fuse.                                                                  |
|                  | Battery fuse GOOD           | Batt fuse fault RESUME<br>Battery fuse is OK      |                        | Error of blown backup battery fuse restored                                                                     |                                                                                                   |
| FAULT<br>WARNING | Batt temp probe SHORT       | Batt temp probe FAULT<br>Batt temp probe SHORT    | Batt temp probe short  | Faulty backup battery temperature probe: the<br>connection is short-circuited.                                  | Check the backup battery<br>temperature probe.                                                    |
|                  | Batt temp probe GOOD        | Batt T probe flt RESUME<br>Batt temp probe is OK  |                        | Fault of short-circuited backup battery temperature<br>probe restored.                                          |                                                                                                   |
| FAULT<br>WARNING | Batt temp probe CUT         | Batt temp probe FAULT<br>Batt temp probe CUT      | Batt temp probe cut    | Faulty backup battery temperature probe: the<br>connection is interrupted.                                      | Check the backup battery<br>temperature probe.                                                    |
|                  | Batt temp probe GOOD        | Batt T probe flt RESUME<br>Batt temp probe is OK  |                        | Fault of backup battery temperature probe<br>interrupted circuit restored.                                      |                                                                                                   |
|                  | Chrg temp probe SHORT       | Chrg temp probe FAULT<br>Chrg temp probe SHORT    | PSU temp probe short   | Faulty backup battery charge circuit temperature probe: the connection is short-circuited.                      | Contact the technical service<br>centre.                                                          |
|                  | Chrg temp probe GOOD        | Chrg T probe flt RESUME<br>Chrg temp probe is OK  |                        | Fault of short-circuited backup battery charge circuit temperature probe restored.                              |                                                                                                   |
| FAULT<br>WARNING | Chrg temp probe CUT         | Chrg temp probe FAULT<br>Chrg temp probe CUT      | PSU temp probe cut     | Faulty backup battery charge circuit temperature probe: the connection is interrupted.                          | Contact the technical service<br>centre.                                                          |
|                  | Chrg temp probe GOOD        | Chrg T probe flt RESUME<br>Chrg temp probe is OK  |                        | Fault of interrupted circuit backup battery charge<br>circuit temperature probe restored.                       |                                                                                                   |
| FAULT<br>WARNING | Battery charger FAIL        | Battery charger FAULT<br>Batt chrg is unusable    | Charger failure        | Faulty backup battery charge circuit.                                                                           | Contact the technical service<br>centre.                                                          |
|                  | Battery charger GOOD        | Batt chrg fault RESUME<br>Battery charger is OK   |                        | Backup battery charge circuit fault restored.                                                                   |                                                                                                   |
| FAULT<br>WARNING | Batt charger OVERTEMP       | Battery charger FAULT<br>Batt charger OVERTEMP    | Charger overtemp       | Overheating of the battery charge circuit.                                                                      | Check the System ventilation.                                                                     |
|                  | Batt charger T RESUME       | Batt chrg fault RESUME<br>Batt charger temp is OK |                        | The operating temperature of the backup battery<br>charge circuit falls within the specification<br>parameters. |                                                                                                   |
| FAULT<br>WARNING | Battery OVERTEMP            | Battery FAULT<br>Battery OVERTEMP                 | Battery over-temp      | Overheating of the backup battery unit.                                                                         | Check the System ventilation.                                                                     |
|                  | Battery temp RESUME         | Battery fault RESUME<br>Battery temp is OK        |                        | The operating temperature of the backup battery unit falls within the specification parameters.                 |                                                                                                   |
| FAULT<br>WARNING | Battery UDERTEMP            | Battery FAULT<br>Battery UDERTEMP                 | Battery under-temp     | Temperature of the backup battery unit below the<br>minimum operating temperature.                              | Check that the environmental<br>conditions are appropriate to the<br>installation specifications. |
|                  | Battery temp RESUME         | Battery fault RESUME<br>Battery temp is OK        |                        | The operating temperature of the backup battery unit falls within the specification parameters.                 |                                                                                                   |
| FAULT<br>WARNING | Battery impedance FAIL      | Battery FAULT<br>Batt Z out of range              | Batt Z out of range    | Excessive drift of the backup battery impedance.                                                                | Replace the batteries and calibrate the impedance.                                                |
|                  | Battery impedance<br>RESUME | Battery fault REDUME<br>Battery Z is OK           |                        | The impedance drift of the backup battery falls within the specification parameters.                            |                                                                                                   |
| FAULT<br>WARNING | Battery not calibrated      | Batt calibration FAULT<br>Batt is not calibrated  | Batt not calibrated    | Calibration error of the backup battery impedance.                                                              | Check the batteries and calibrate<br>the battery impedance.                                       |
|                  | Battery calibrated          | Batt cal fault RESUME<br>Battery is calibrated    |                        | Backup battery impedance calibration error<br>corrected.                                                        |                                                                                                   |
| FAULT<br>WARNING | LOW POWER KILLING<br>UNIT   | LOW battery FAULT<br>LOW V KILLING UNIT           | Batt Low CUT-OFF       | System running on flat backup battery.<br>Imminent shutdown                                                     | Restore the primary power supply<br>immediately.                                                  |
|                  | POWER KILL RESUME           | Low batt fault RESUME<br>Battery voltage is OK    |                        | Imminent shutdown condition restored.                                                                           |                                                                                                   |
| FAULT<br>WARNING | PSU WATCHDOG RESET          | Power Supply Unit FAULT<br>WATCHDOG RESET         | PSU WATCHDOG RESET     | Indicates a forced reset (WatchDog) of the power<br>supply unit processor.                                      | Contact the service centre                                                                        |
|                  | PSU WATCHDOG<br>RESUME      | Power Supply Unit RESUME<br>WATCHDOG RESET        | PSU WATCHDOG RESUME    | Forced reset (Watch§Dog) of the power supply unit<br>processor restored.                                        |                                                                                                   |
| FAULT<br>WARNING | PSU communication<br>FAIL   | PSU communication FAULT<br>No comm with PSU       | PSU communication loss | Communication error between the power supply unit and the main processor.                                       | Check the power supply unit<br>connection flat-cable / contact the<br>service centre              |
|                  | PSU comm. RESUME            | PSU comm fault RESUME                             |                        | Communication between the power supply unit and                                                                 | Monitor the phenomenon.                                                                           |
| FAULT            | Local fire mike CUT         | Local fire mike FAULT                             | Int fire mic cut       | Removal/cut of local emergency microphone cable.                                                                | Check the local emergency                                                                         |

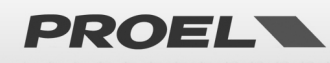

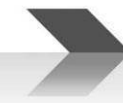

| WARNING          |                             | Cable CUT                                          |                       |                                                                                               | microphone connection / replace.                                                |
|------------------|-----------------------------|----------------------------------------------------|-----------------------|-----------------------------------------------------------------------------------------------|---------------------------------------------------------------------------------|
|                  | Local fire mike RESUME      | Loc fire mic flt RESUME                            |                       | Fault of cut local emergency microphone cable                                                 |                                                                                 |
| FAULT            | Local fire mike SHORT       | Local fire mike FAULT                              | Int fire mic short    | Short-circuit of the local emergency microphone.                                              | Check the local emergency                                                       |
| WARNING          |                             | Cable SHORT                                        |                       |                                                                                               | microphone connection / replace.                                                |
|                  | Local fire mike RESUME      | Loc fire mic flt RESUME<br>Resume from cable-short |                       | Short-circuit fault of local emergency microphone restored.                                   |                                                                                 |
|                  | Remote fire mic MOUNT       | Remote fire mike MOUNT                             |                       | Added remote emergency microphone base.                                                       |                                                                                 |
|                  |                             | IDxx fire mike added                               |                       |                                                                                               |                                                                                 |
| EVENT            | LOG words                   | LOG detail                                         | POP-UP words          | Event description                                                                             | Action                                                                          |
|                  | Remote fire mic<br>UNMOUNT  | Remote fire mic UNMOUNT<br>IDxx fire mike removed  |                       | Removed remote emergency microphone base from<br>system                                       |                                                                                 |
| FAULT            | Rem mic comm LOST           | Remote mike comm FAULT                             | Ext fire mic com      | Communication error with remote emergency                                                     | Check the base connection with the                                              |
| WARNING          | Rem mic comm                | Remote mic comm RESUME                             |                       | microphone base<br>Communication error between remote emergency                               | system.                                                                         |
|                  | RESTORED                    | Communication restored                             |                       | microphone base and system restored.                                                          |                                                                                 |
| WARNING          | Rem mic caps CUT            | Capsule CUT                                        | Ext fire mic cut      | Fault to microphone capsule of remote emergency<br>microphone base. Capsule interrupted.      | service centre.                                                                 |
|                  | Rem mic caps RESTORED       | Remote mic fault RESUME                            |                       | Fault to microphone capsule of remote emergency                                               |                                                                                 |
| FAULT            | Rem mic caps SHORT          | Remote mic FAULT                                   | Ext fire mic short    | Fault to microphone capsule of remote emergency                                               | Check the microphone / Contact the                                              |
| WARNING          | Rem mic caps RESTORED       | Capsule SHORT<br>Remote mic fault RESUME           |                       | microphone base. Capsule in short-circuit.<br>Fault to microphone capsule of remote emergency | service centre.                                                                 |
|                  |                             | Capsule short restored                             |                       | microphone base.                                                                              |                                                                                 |
| FAULT<br>WARNING | uSD no imprint              | uSD imprint FAULT<br>uSD has no imprint            | No uSD imprint        | Imprint of files on the uSD card not created                                                  | Create the imprint of the uSD files.                                            |
|                  | uSD imprint done            | uSD impr fault RESUME                              |                       | Absence error of uSD file imprint restored.                                                   |                                                                                 |
| FAULT            | uSD presence LOST           | uSD presence FAULT                                 | uSD absent            | uSD not detected.                                                                             | Insert a uSD. See uSD preparation                                               |
| WARNING          | uSD presence RESUME         | NO uSD was found<br>uSD pres fault RESUME          |                       | uSD not detected error restored                                                               | procedure                                                                       |
| EVIIIT           |                             | uSD is present                                     | uSD had filosustom    | USD filesystem error                                                                          | Permove the USD and remeat the                                                  |
| WARNING          | uso mesystem FAULI          | uSD is UNUSABLE                                    | uso bau mesystem      | use mesystem error.                                                                           | uSD preparation procedure /                                                     |
|                  | uSD filesystem RESUME       | uSD filesys flt RESUME                             |                       | uSD filesystem error restored.                                                                | הפשומנע נווע עסט.                                                               |
| FAULT            | uSD player FAULT            | uSD is back in use<br>uSD player FAULT             | uSD player failure    | uSD file playback error.                                                                      | Remove the uSD and repeat the                                                   |
| WARNING          |                             | Cannot play stored msg                             |                       |                                                                                               | uSD preparation procedure /                                                     |
|                  | uSD player RESUME           | uSD player fault RESUME                            |                       | uSD file playback error restored.                                                             |                                                                                 |
| FALUT            |                             | Stored msg are playable                            |                       | The alarm pre-recorded message file is corrupt and                                            | Remove the USD and repeat the                                                   |
| WARNING          | CORRUPT                     | ALARM msg is CORRUPTED                             |                       | cannot be played.                                                                             | uSD preparation procedure /<br>Replace the uSD                                  |
|                  | uSD ALARM message<br>RESUME | uSD ALARM msg flt RESUME<br>ALARM message playable |                       | Corrupted alarm file error restored.                                                          |                                                                                 |
| FAULT<br>WARNING | uSD EVAC message<br>CORRUPT | uSD EVAC message FAULT<br>EVAC msg is CORRUPTED    | uSD EVAC msg corrupt  | The evacuation pre-recorded message file is corrupt<br>and cannot be played.                  | Remove the uSD and repeat the<br>uSD preparation procedure /<br>Replace the uSD |
|                  | uSD EVAC message<br>RESUME  | uSD EVAC msg flt RESUME<br>EVAC message playable   |                       | Corrupted evacuation file error restored.                                                     |                                                                                 |
| FAULT<br>WARNING | Dg.Input EVAC SHORT         | Dg.Input FAULT<br>EVAC input SHORT                 | EVAC dgi cable short  | Digital input associated with short-circuited<br>evacuation message.                          | Check the wiring of the input<br>associated with the evacuation<br>message      |
|                  | Dg.Input EVAC RESUME        | Dg.Input fault RESUME                              |                       | Error of digital input associated with short-circuited<br>evacuation message restored         |                                                                                 |
| FAULT<br>WARNING | Dg.Input EVAC CUT           | Dg.Input FAULT<br>EVAC input CUT                   | EVAC dgi cable cut    | Digital input associated with cut cable evacuation message.                                   | Check the wiring of the input<br>associated with the evacuation                 |
|                  | Dg.Input EVAC RESUME        | Dg.Input fault RESUME                              |                       | Error of digital input associated with cut cable                                              | inessage                                                                        |
| FAULT            | Dg.Input EVAC HW FAIL       | EVAC restored from cut<br>Dg.Input HARDWARE FAULT  | EVAC dgi hw failure   | evacuation message restored.<br>Faulty circuitry of digital input associated with             | Contact the service centre.                                                     |
| WARNING          |                             | EVAC input failure                                 | -                     | evacuation message.                                                                           |                                                                                 |
|                  | RESUME                      | EVAC input hardware OK                             |                       | evacuation message restored.                                                                  |                                                                                 |
| FAULT<br>WARNING | Dg.Input ALARM SHORT        | Dg.Input FAULT<br>ALARM input SHORT                | ALARM dgi cable short | Digital input associated with short-circuited alarm<br>message.                               | Check the wiring of the input associated with the alarm message                 |
|                  | Dg.Input ALARM              | Dg.Input fault RESUME                              |                       | Error of digital input associated with short-circuited                                        |                                                                                 |
| FAULT            | Dg.Input ALARM CUT          | ALARM restored from short<br>Dg.Input FAULT        | ALARM dgi cable cut   | aiarm message restored.<br>Digital input associated with cut cable alarm                      | Check the wiring of the input                                                   |
| WARNING          | Dg Innut AI ARM             | ALARM input CUT                                    |                       | message.                                                                                      | associated with the alarm message                                               |
|                  | RESUME                      | ALARM restored from cut                            |                       | message restored.                                                                             |                                                                                 |
| FAULT<br>WARNING | Dg.Innput ALARM HW          | Dg.Input HARDWARE FAULT<br>ALARM input failure     | ALARM dgi hw failure  | Faulty circultry of digital input associated with alarm message.                              | Contact the service centre.                                                     |
|                  | Dg.Input ALARM HW           | Dg.In ALARM fault RESUME                           |                       | Error of faulty circuitry of digital input associated with                                    |                                                                                 |
|                  | Line disablement SET        | Disablement SET                                    |                       | Amplifiers and speaker line in "disablement"                                                  |                                                                                 |
|                  | Line disabl. REMOVED        | Line DISABLED<br>Disablement REMOVED               |                       | management module.<br>Active amplifiers and speaker line (not in                              |                                                                                 |
|                  | DCI I disablement CET       | Line NOT disabled                                  |                       | "disablement") management module.                                                             |                                                                                 |
|                  | PSU uisablement SEI         | Pwr management DISABLED                            |                       | Fower supply in disablement management module.                                                |                                                                                 |
|                  | PSU disabl. REMOVED         | Disablement REMOVED<br>Pwr manag, NOT disabled     |                       | Active power supply (not in "disablement")<br>management module.                              |                                                                                 |
|                  | Mic disablement SET         | Disablement SET                                    |                       | Emergency microphones in "disablement"                                                        |                                                                                 |
|                  | Mic disalb. REMOVED         | Fire mike disabled<br>Disablement REMOVED          |                       | Active emergency microphones (not in                                                          |                                                                                 |
|                  |                             | Fire mike NOT disabled                             |                       | "disablement") management module.                                                             |                                                                                 |

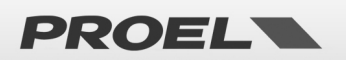

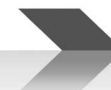

|         | uSD disablement SET    | Disablement SET         |                        | Pre-recorded messages on uSD in "disablement"           |                            |
|---------|------------------------|-------------------------|------------------------|---------------------------------------------------------|----------------------------|
|         |                        | uSD DISABLED            |                        | management module.                                      |                            |
|         | uSD disabl. REMOVED    | Disablement REMOVED     |                        | Pre-recorded messages on active uSD (not in             |                            |
|         |                        | uSD NOT disabled        |                        | "disablement") management module.                       |                            |
|         | Dg.In. disablement SET | Disablement SET         |                        | Digital inputs in "disablement" management module.      |                            |
|         |                        | Dig inputs DISABLED     |                        |                                                         |                            |
|         | Dg.In. disabl. REMOVED | Disablement REMOVED     |                        | Active digital inputs (not in "disablement")            |                            |
|         |                        | Dig inputs NOT disabled |                        | management module.                                      |                            |
|         | Eth disablement SET    | Disablement SET         |                        | Ethernet network "disablement" management               |                            |
|         |                        | Ethernet DISABLED       |                        | module.                                                 |                            |
|         | Eth disabl. REMOVED    | Disablement REMOVED     |                        | Active ethernet network (not in "disablement")          |                            |
|         |                        | Ethernet NOT disabled   |                        | management module.                                      |                            |
| FAULT   | DSP communication      | DSP communication FAULT | DSP communication loss | Communication error between the main processor          | Contact the service centre |
| WARNING | FAIL                   | unable to comm with DSP |                        | and DSP audio processor.                                |                            |
| EVENT   | LOG words              | LOG detail              | POP-UP words           | Event description                                       | Action                     |
|         | DSP comm. RESUME       | DSP comm RESUME         |                        | Communication error between the main processor          |                            |
|         |                        | Comm with DSP restored  |                        | and DSP audio processor restored.                       |                            |
| FAULT   | Log buffer ERROR       | Log buffer FAULT        | Log buffer error       | Storage error of the Logs system events.                | Contact the service centre |
| WARNING |                        | Buffer integrity error  |                        |                                                         |                            |
| FAULT   | SYS WATCHDOG RESET     | System power ON         | Watchdog system reset  | Automatic restart after the system block.               | Contact the service centre |
| WARNING |                        | SYS RESET BY WATCHDOG   |                        |                                                         |                            |
| FAULT   | FLASH DATA FAILURE     | Data Flash Corrupted    | Data Flash failure     | The data stored in the internal "Flash" are corrupted,  | Contact the service centre |
| WARNING |                        | CRC error               |                        | the CRC calculation revealed an error.                  |                            |
|         | FLASH DATA RESTORE     | Data Flash restore      |                        | The data stored in the internal "Flash" are intact, the | Warn the service centre    |
|         |                        | CRC OK                  |                        | CRC calculation is correct                              |                            |

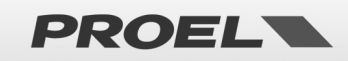

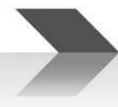

#### 8. TECHNICAL SPECIFICATIONS

|                                      | AE300                                                                                                    |
|--------------------------------------|----------------------------------------------------------------------------------------------------|
| Primary power supply                 | AC 230V +10% -15%; 50Hz; 350W; 1,72A<br>Fuse 3,15A                                                                                                    |
| Backup power supply                  | 48V – integrated batteries (4x 12V 7.2A/h pb-gel)<br>Max output current in the absence of network power supply: 8,3A<br>Minimum absorption: 150mA (electronic boards self-consumption)<br>Fuse 8,0A |
| Backup battery life                  | 24h stand-by + 30min full power                                                                                                    |
| Battery charger                      | Imax = 400mA – Vmax = 53.2V                                                                                                    |
| Output power                         | Single zone 300W; Zmin= 33,30hm line 100V                                                                                                    |
| Frequency response                   | 100Hz – 18Khz @ -3dB                                                                                                    |
| Signal/noise ratio                   | >90dB                                                                                                    |
| Backup amplifier                     | YES                                                                                                    |
| Redundant loudspeaker line           | YES (Line A, Line B)                                                                                                    |
| Loudspeaker line monitoring          | Line A, line B independent monitoring. Impedance measurement via 18Khz tone and FFT analysis. Detection of short-circuit, open circuit, earth leakage.                                              |
| User interface                       | Status LEDs, display with dot matrix and keyboard for menu navigation. Keys to directly activate alarm message.                                                                                     |
| Audio processing                     | DSP, 16bit-48Khz; 3-band equaliser, compressor on microphone inputs, pre-gain controls, volume master, chime.                                                                                       |
| Audio inputs/outputs                 | Background music input, microphone balanced with phantom power supply,<br>line output 0 dB to Active Speaker or EXT Amplifier.                                                                      |
| Front panel monitor                  | YES                                                                                                    |
| Emergency microphone                 | PTT dynamic microphone with monitoring of the capsule.<br>RJ45 input for remote emergency workstation.                                                                                              |
| Messages activation contacts         | 8 contact inputs for activation to ground for generic messages                                                                                                    |
| Message scheduler                    | YES – event structure based on internal clock and calendar                                                                                                    |
| Emergency messages activation inputs | 2 monitored inputs against cable cut and short-cut                                                                                                    |
| Status outputs                       | N.3 output contacts Normally Open "Relay" for system status reporting:<br>VOICE ALARM / FAULT WARNING / SYSTEM DISABLEMENT                                                                          |
| Communication                        | RS485, USB-B, RJ45 10 BASE-T/100                                                                                                    |
| Battery monitoring                   | DC resistor measurement                                                                                                    |
| Certifications and conformity        | EN54-16, EN54-4, BS-EN5839-8, 60849                                                                                                    |
| Access levels 2 and 3                | Key selector or password from menu                                                                                                    |
| Chassis, dimensions and weights      | Powder coated steel – 12Kg excluding batteries<br>Width 440mm, Height 488mm – Depth 194,5mm                                                                                                    |

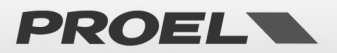

#### **MECHANICAL DIMENSIONS**

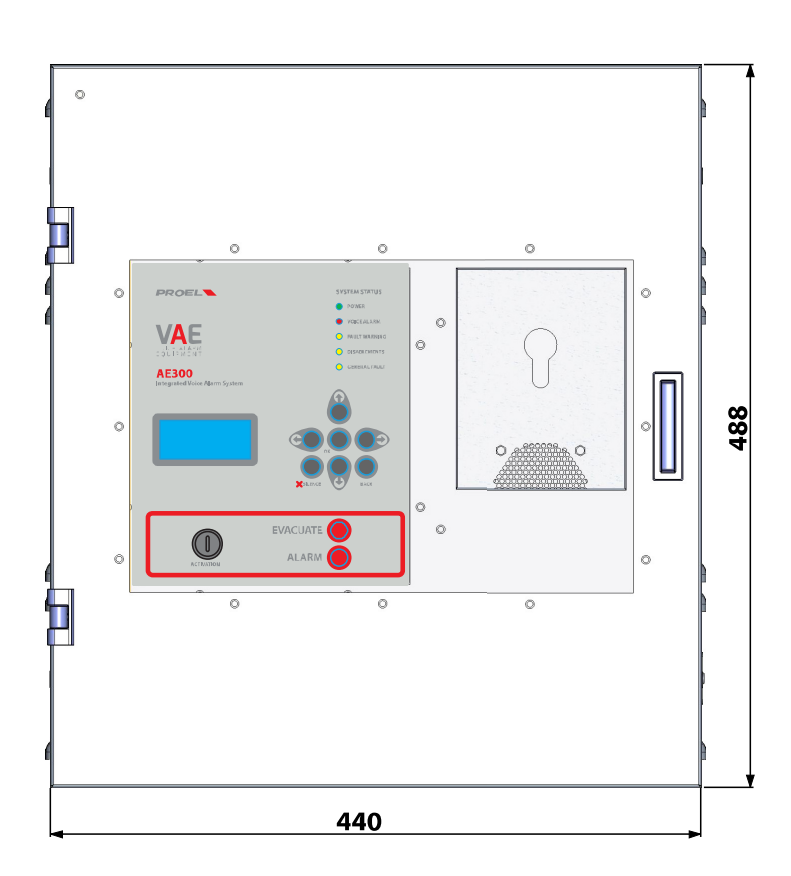

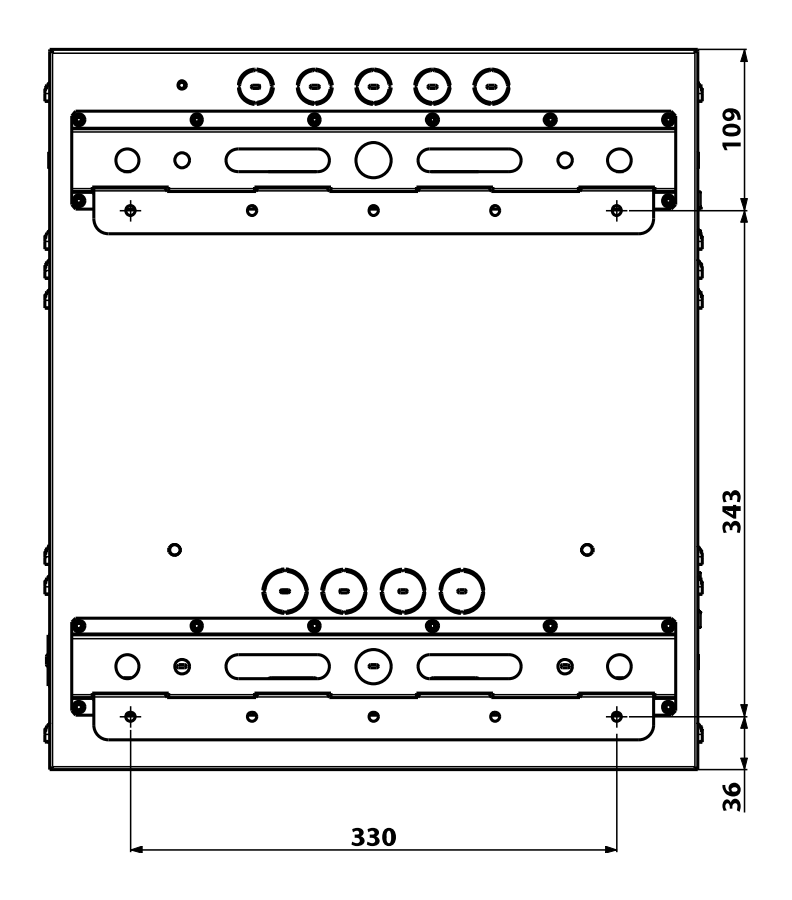

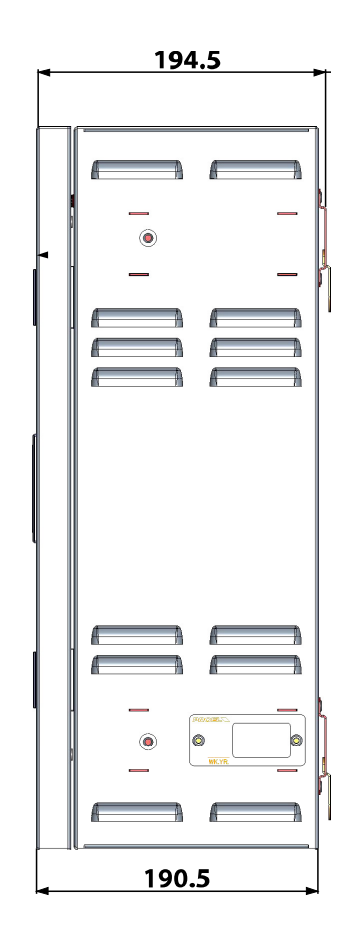

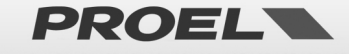

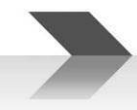

| 9.  | FUNCTIONS WITH REQUIREMENT | <b>ACCORDING TO EN54-16: 2008</b> |
|-----|----------------------------|-----------------------------------|
| ••• |                            |                                   |

| 7.6.2 | Manual silencing of the voice alarm condition     | YES |
|-------|---------------------------------------------------|-----|
| 7.9   | Alarm condition output                            | YES |
| 8.4   | Indication of faults related to voice alarm zones | YES |
| 9     | Disablement condition                             | YES |
| 10    | Voice alarm manual control                        | YES |
| 12    | Emergency Microphones                             | YES |
| 13.14 | Redundant power amplifiers                        | YES |

#### 10. FUNCTIONS ACCORDING TO EN54-4: 2007

The AE300 device is equipped with a power supply unit in accordance with Standard EN54-4: 2007. The following table lists the main features implemented.

| 4.2.1, 4.2.2, | e power supply unit accepts two power supply sources: electric network (primary) and battery (secondary)           |  |
|---------------|----------------------------------------------------------------------------------------------------|--|
| 4.2.3         |                                                                                                    |  |
| 4.2.6         | nary power supply source (electrical network) is the exclusive source for the system, in addition to the currents  |  |
|               | sociated with battery monitoring.                                                                                  |  |
| 4.2.7, 4.2.10 | In case of lack of main source, the device automatically switches to the backup source. When the primary source is |  |
|               | red, the device automatically switches back to it.                                                                 |  |
|               | ver, the power supply unit is built so as to ensure power supply to the system without outages in case of lack of  |  |
|               | e of the two power supply sources (network or battery).                                                            |  |
| 4.2.4, 5.3.1  | itomatic battery charger able to charge the battery to at least 80% of its rated capacity in 24h and 100% in the   |  |
|               | subsequent 48h                                                                                                    |  |
| 4.2.8         | The lack of the primary source is indicated by appropriate "fault warning".                                        |  |
| 5.4           | The device recognises and reports the following faults                                                             |  |
|               | a) Loss of primary power supply source                                                                             |  |
|               | b) Loss of backup power supply source                                                                              |  |
|               | c) Increase of the resistor (+25% compared to the calibrated value) inside the battery and associated circuitry    |  |
|               | d) Battery charger failure                                                                                         |  |
|               | e) Blown fuses (network and battery)                                                                               |  |

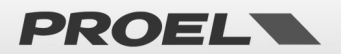

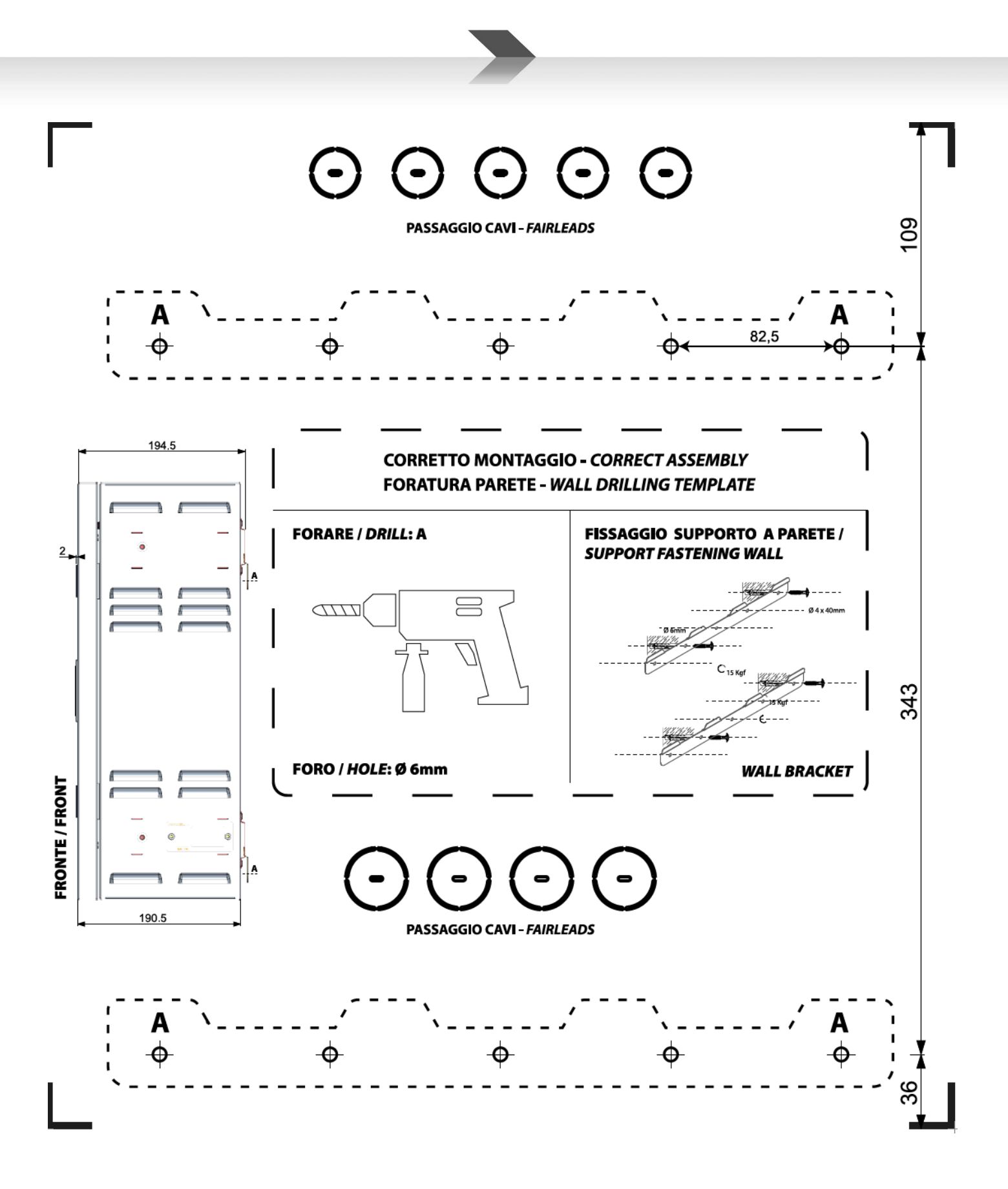

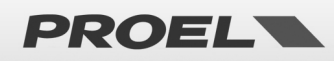

# **CE**<sub>17</sub>

#### 0051-CPR-0514

Proel Spa, Via Alla Ruenia 37/43 64027 S.Omero (TE), Italia

EN54-4:1997+A1:2002+A2:2006 EN54-16:2008 DOP n. 2016300A

Control equipment and signaling for vocal alarm systems. Equipped of integrated power supply. Model: AE300

Proel SpA maintains a policy of constant research and development, therefore we reserve the right to apply improvements to any existing equipment at any time without prior notice. REV: 203 22/22

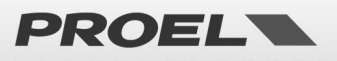

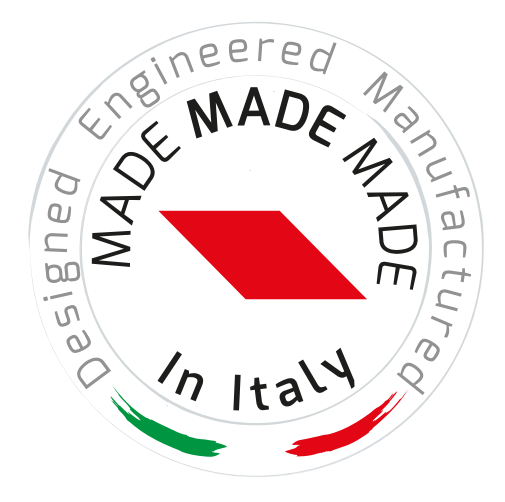

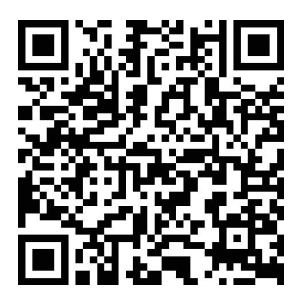

www.**proel**.com

### **AE300** INTEGRATED VOICE ALARM SYSTEM • EN54-16 EN54-4

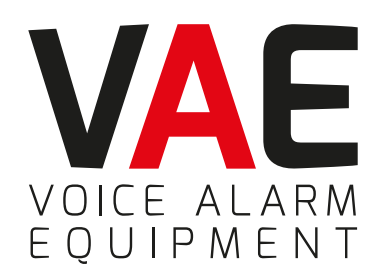

**ITALY** Proel Lab Spa Acquaviva Picena

**UK** Proel International Ltd. London

**KOREA** Proel Korea Co. Ltd. Gyunggi-Do

**MALAYSIA** Proel Malaysia Snd. Bhd. Petaling Jaya

**USA** Proel North America Inc. Los Angeles

> **TUNISIE** Proel Tunisia Sarl Tunisi

#### **PROEL SPA**

(Worldwide Headquarters) Via alla Ruenia, 37/43 64027 Sant'Omero (TE) - ITALY Tel. +39 0861 81241 Fax +39 0861 887862 Pl. 00778590679 N.Reg.AEE IT 08020000002762

> info@proel.com www.**proel**.com

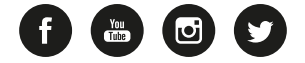